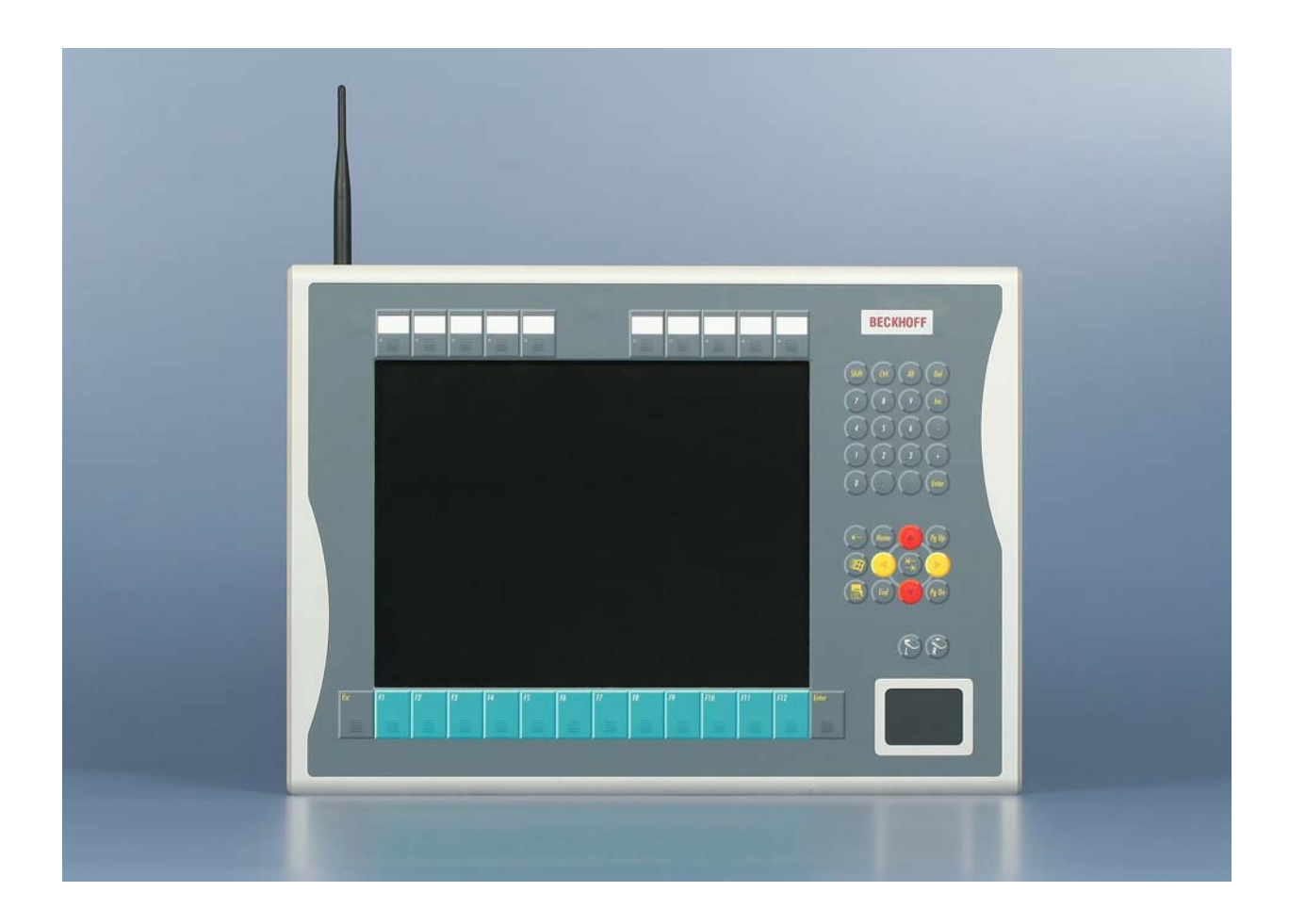

Installations- und Betriebsanleitung für

# FC9891-0000

WLAN-Controller-Option für Panel-PC

Version: 1.1 Datum: 08.09.2010

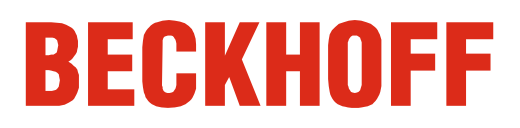

# Inhaltsverzeichnis

| 1. | Vorwort                                              | 3  |
|----|------------------------------------------------------|----|
|    | Hinweise zur Dokumentation                           | 3  |
|    | Disclaimer                                           | 3  |
|    | Marken                                               | 3  |
|    | Patente                                              | 3  |
|    | Copyright                                            | 3  |
|    | Auslieferungszustand                                 | 3  |
|    | Lieferbedingungen                                    | 3  |
|    | Erklärung der Sicherheitssymbole                     | 4  |
| 2. | Produktbeschreibung                                  | 5  |
|    | Produktübersicht                                     | 5  |
|    | Anschluss                                            | 6  |
|    | Antennenanschluss                                    | 6  |
| 3. | Betriebsanleitung                                    | 7  |
|    | IEEE 802.11 Standard                                 | 7  |
|    | Antennen                                             | 8  |
|    | ZS6100-0900                                          | 8  |
|    | ZS6200-0400                                          | 9  |
|    | ZS6201-0410                                          | 10 |
|    | ZS6201-0500                                          | 11 |
|    | ZS6203-0200                                          | 12 |
|    | Koaxialleitung                                       | 12 |
|    | Ausrichtung der Antennen                             | 13 |
|    | Richtcharakteristik Rundstrahler                     | 13 |
|    | Richtcharakteristik Richtantennen                    | 13 |
|    | Ausrichtungsbeispiele                                | 14 |
|    | Polarisation                                         | 14 |
|    | Runustrannen                                         | 14 |
|    | Platzierung der Antennen                             | 14 |
|    | Dämpfung und Reichweite                              | 15 |
|    | Fresnel-Zone                                         | 15 |
|    | Dämpfung in der Praxis                               | 15 |
|    | Reichweite bei Auswahl folgender Antennenkombination | 16 |
|    | Anwendungsbeispiele                                  | 17 |
|    | Betriebsmodus: FC9891 als Client                     | 17 |
|    | Betriebsmodus: FC9891 als Access Point               | 17 |
| 4. | Softwareinstallation                                 | 18 |
|    | Installation unter Windows XP                        | 18 |
|    | Betrieb des FC9891 als Client                        | 21 |
|    | Konfiguration mit Microsoft Zero Configuration Tool  | 21 |
|    | Konfiguration im RaUI-Client Configuration Tool      | 23 |
|    | Betrieb des FC9891 als Access Point                  | 27 |
|    | Allgemeine Hinweise zur Installation                 | 30 |
|    | TwinCAT Echtzeit-System                              | 30 |
|    | Betrieb mit Windows Firewall                         | 30 |
|    | Windows CE                                           | 31 |

Firmenzentrale

38

| 5. Anhang                        | 32 |
|----------------------------------|----|
| Technische Daten                 | 32 |
| Zertifikate                      | 33 |
| Grant of Equipment Authorization | 33 |
| Technical Acceptance Certificate | 34 |
| CE-Konformitätserklärung         | 35 |
| Operation Notes for USA/Canada   | 36 |
| Rechnen mit Dezibel              | 37 |
| Service und Support              | 38 |
| Beckhoff Service                 | 38 |
| Beckhoff Support                 | 38 |

### Vorwort

### Hinweise zur Dokumentation

Diese Beschreibung wendet sich ausschließlich an ausgebildetes Fachpersonal der Steuerungs- und Automatisierungstechnik, das mit den geltenden nationalen Normen vertraut ist. Zur Installation und Inbetriebnahme der Komponenten ist die Beachtung der nachfolgenden Hinweise und Erklärungen unbedingt notwendig. Das Fachpersonal hat sicherzustellen, dass die Anwendung bzw. der Einsatz der beschriebenen Produkte alle Sicherheitsanforderungen, einschließlich sämtlicher anwendbaren Gesetze, Vorschriften, Bestimmungen und Normen erfüllt.

### Disclaimer

Diese Dokumentation wurde sorgfältig erstellt. Die beschriebenen Produkte werden jedoch ständig weiter entwickelt. Deshalb ist die Dokumentation nicht in jedem Fall vollständig auf die Übereinstimmung mit den beschriebenen Leistungsdaten, Normen oder sonstigen Merkmalen geprüft. Falls sie technische oder redaktionelle Fehler enthält, behalten wir uns das Recht vor, Änderungen jederzeit und ohne Ankündigung vorzunehmen. Aus den Angaben, Abbildungen und Beschreibungen in dieser Dokumentation können keine Ansprüche auf Änderung bereits gelieferter Produkte geltend gemacht werden.

### Marken

Beckhoff<sup>®</sup>, TwinCAT<sup>®</sup>, EtherCAT<sup>®</sup>, Safety over EtherCAT<sup>®</sup>, TwinSAFE<sup>®</sup> und XFC<sup>®</sup> sind eingetragene und lizenzierte Marken der Beckhoff Automation GmbH.

Die Verwendung anderer in dieser Dokumentation enthaltenen Marken oder Kennzeichen durch Dritte kann zu einer Verletzung von Rechten der Inhaber der entsprechenden Bezeichnungen führen.

### Patente

Die EtherCAT Technologie ist patentrechtlich geschützt, insbesondere durch folgende Anmeldungen und Patente: EP1590927, EP1789857, DE102004044764, DE102007017835 mit den entsprechenden Anmeldungen und Eintragungen in verschiedenen anderen Ländern. Die TwinCAT Technologie ist patentrechtlich geschützt, insbesondere durch folgende Anmeldungen und Patente: EP0851348, US6167425 mit den entsprechenden Anmeldungen und Eintragungen in verschiedenen anderen Ländern.

### Copyright

© Beckhoff Automation GmbH.

Weitergabe sowie Vervielfältigung dieses Dokuments, Verwertung und Mitteilung seines Inhalts sind verboten, soweit nicht ausdrücklich gestattet. Zuwiderhandlungen verpflichten zu Schadenersatz. Alle Rechte für den Fall der Patent-, Gebrauchsmuster- oder Geschmacksmustereintragung vorbehalten.

### Auslieferungszustand

Die gesamten Komponenten werden je nach Anwendungsbestimmungen in bestimmten Hard- und Software-Konfigurationen ausgeliefert. Änderungen der Hard-, oder Software-Konfiguration, die über die dokumentierten Möglichkeiten hinausgehen sind unzulässig und bewirken den Haftungsausschluss der Beckhoff Automation GmbH.

### Lieferbedingungen

Es gelten darüber hinaus die allgemeinen Lieferbedingungen der Fa. Beckhoff Automation GmbH.

### Erklärung der Sicherheitssymbole

In der vorliegenden Betriebsanleitung werden die folgenden Sicherheitssymbole verwendet. Diese Symbole sollen den Leser vor allem auf den Text des nebenstehenden Sicherheitshinweises aufmerksam machen.

|          | Akute Verletzungsgefahr!                                                    |
|----------|-----------------------------------------------------------------------------|
|          | Wenn der Sicherheitshinweis neben diesem Symbol nicht beachtet wird,        |
| GEFAHR   | besteht unmittelbare Gefahr für Leben und Gesundheit von Personen.          |
|          |                                                                             |
|          | Vorsicht Verletzungsgefahr!                                                 |
|          | Wenn der Sicherheitshinweis neben diesem Symbol nicht beachtet wird,        |
| WARNUNG  | besteht Gefahr für Leben und Gesundheit von Personen.                       |
|          |                                                                             |
|          | Schädigung von Personen!                                                    |
|          | Wenn der Sicherheitshinweis neben diesem Symbol <b>nicht</b> beachtet wird, |
| VORSICHT | können Personen geschädigt werden.                                          |
|          |                                                                             |
|          | Schädigung von Umwelt oder Geräten                                          |
|          | Wenn der Hinweis neben diesem Symbol nicht beachtet wird, können            |
| Achtung  | Umwelt oder Geräte geschädigt werden.                                       |
|          |                                                                             |
| i        | Tipp oder Fingerzeig                                                        |
|          | Dieses Symbol kennzeichnet Informationen, die zum besseren                  |
| Hinweis  | Verständnis beitragen.                                                      |

### Produktbeschreibung

### Produktübersicht

Ansicht eines Control-Panels, ausgerüstet mit dem FC9891-0000 WLAN-Controller

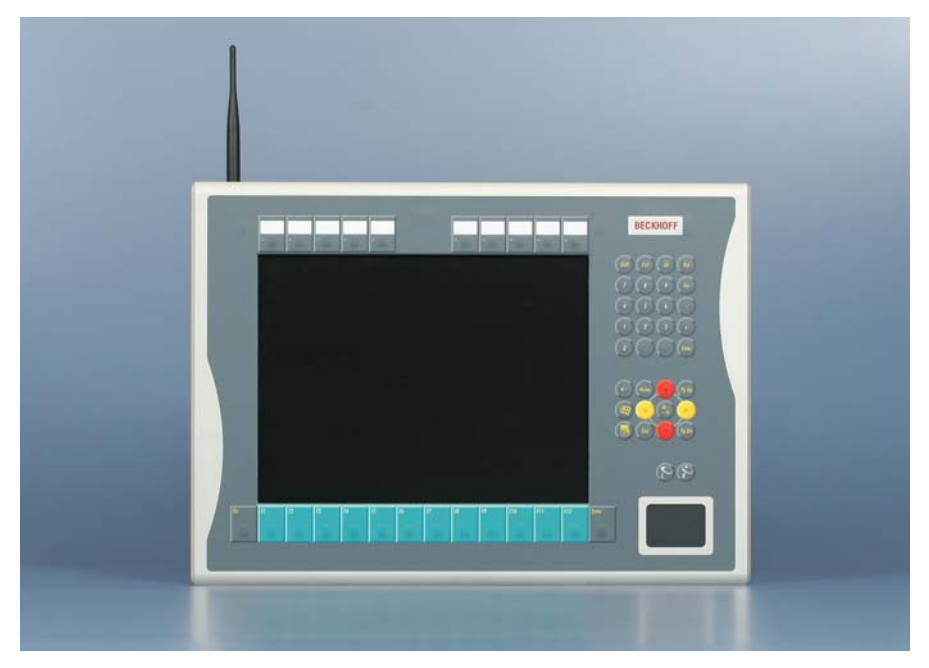

Die vollständig integrierte industrietaugliche Option FC9891 unterstützt WLAN nach dem Standard IEEE 802.11 b/g. Die WLAN-Option kann sowohl als Access-Point als auch als Client verwendet werden. Client-Treiber stehen für Windows XP, XP Embedded und Windows CE zur Verfügung, somit für jeden Beckhoff IPC sowie die CX-Serie. Diese unterstützen auch den Adhoc Modus.

Mit den Treibern für Windows XP und XP Embedded kann der FC9891 auch als Access-Point betrieben werden.

Verschlüsselungsmechanismen sind mit AES-128 bit bis WPA2 möglich, das Modul ist Cisco CCX kompatibel und unterstützt PEAP und LEAP. Die Datenrate wird dynamisch bis 54 MBit/s Brutto angepasst.

Der FC9891 besitzt einen reversen SMA-Stecker an der Rückseite des Panels, an den verschiedene Funkantennen angeschlossen werden können. Durch die freie Wahl einer Antenne kann man sich der Umgebung entsprechend anpassen. Beckhoff bietet ein komplettes Zubehörprogramm an Antennen und Kabeln an.

Je nach Umgebungsbedingungen können im freien Feld bis zu 300 m zwischen zwei FC9891-Modulen liegen.

Die freie Wahl zwischen 11 Kanälen im 2,4 GHz Band ist möglich, hierbei sind die länderspezifischen Regularien einzuhalten.

### Anschluss

Ansicht auf den Antennenanschluss auf der Rückseite des Panels

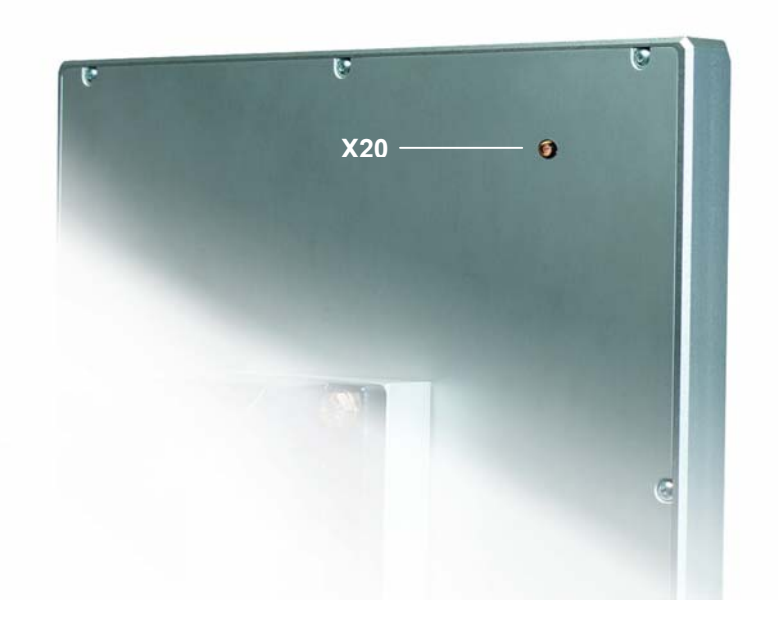

### Antennenanschluss

Der FC9891 WLAN-Controller besitzt einen reversen SMA-Stecker **(X20)**, an den verschiedene Funkantennen angeschlossen werden können. Durch die freie Wahl einer Antenne kann man sich der Umgebung entsprechend anpassen.

Antennenanschluss

## Betriebsanleitung

### IEEE 802.11 Standard

Wireless LANs (WLAN) sind lokale Funknetze mit Hauptbezug auf kabellose Computernetze. Der IEEE 802.11 Standard wurde 1997 veröffentlicht. Grundsätzlich sieht der Standard vor, entweder zwei (oder mehr) Computer bzw. Laptops direkt (Adhoc) über Funk miteinander zu vernetzen oder ein bestehendes kabelgebundenes Computernetzwerk mit einer Infrastruktur (Access Points) für kabellose Teilnehmer zu erweitern.

Der verbreiteteste Standard ist der IEEE 802.11 b/g, welcher für das 2,4 GHz Band eine Übertragungsrate bis zu 54 MBit/s vorsieht. Die Datenrate wird automatisch dynamisch geregelt.

Der Standard sieht 11 Kanäle weltweit vor, wovon man aber nur 3 Überlappungsfrei nutzen kann:

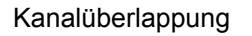

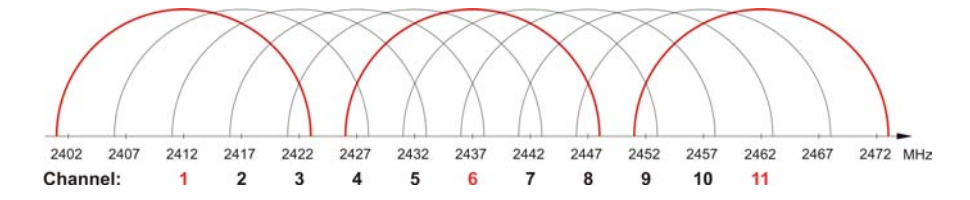

Bei einer räumlichen Nutzung (z.B. in einer Industriehalle) ist die folgende Wabenform mit einer Kanaldifferenz von 5 Kanälen zu jeder Nachbarzelle zu beachten:

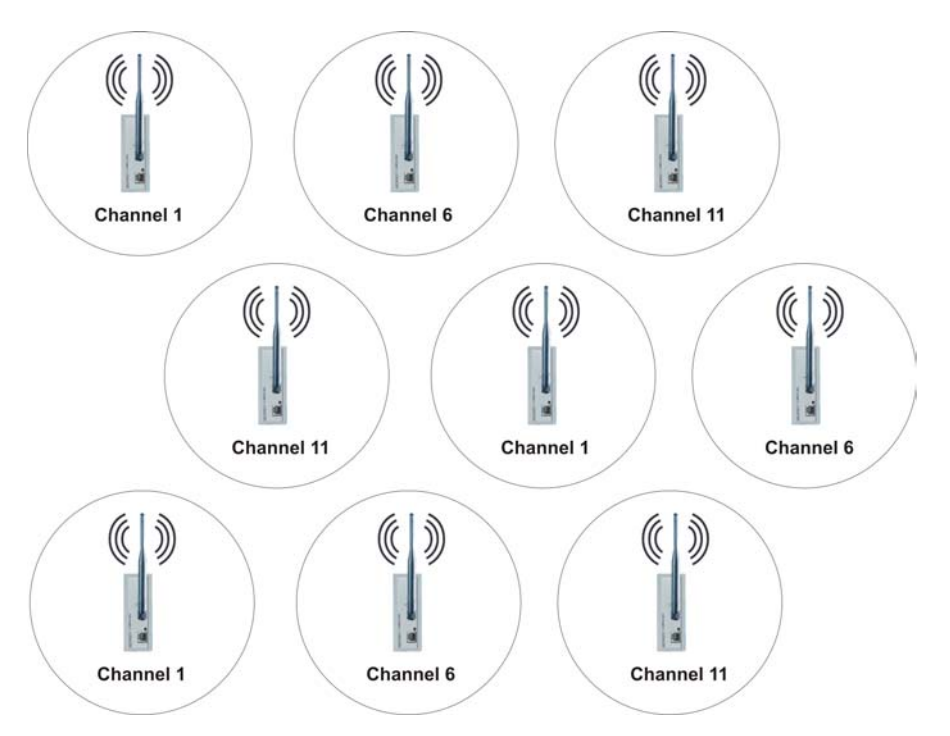

#### Wabenform

### Antennen

Der Einsatz des FC9891-0000 ist mit folgenden Antennen gestattet:

| Bezeichnung | Beschreibung                                    |  |
|-------------|-------------------------------------------------|--|
| ZS6100-0900 | Richtantenne (9 dBi Gewinn), ohne Leitung       |  |
| ZS6200-0400 | Rundstrahlantenne (4 dBi Gewinn), ohne Leitung  |  |
| ZS6201-0410 | Stabantenne (4 dBi Gewinn), mit Leitung (1 m)   |  |
| ZS6201-0500 | Stabantenne (5 dBi Gewinn), ohne Leitung        |  |
| ZS6203-0200 | Stabantenne (2 dBi Gewinn), Winkelanschluss 90° |  |

|         | Betrieb mit original Beckhoff-Zubehör                                |
|---------|----------------------------------------------------------------------|
|         | Die CE-Konformität des FC9891-0000 ist nur beim Betrieb mit original |
| Hinweis | Beckhoff-Zubehör (Antennen, Koaxialleitung) gewährleistet!           |

### ZS6100-0900

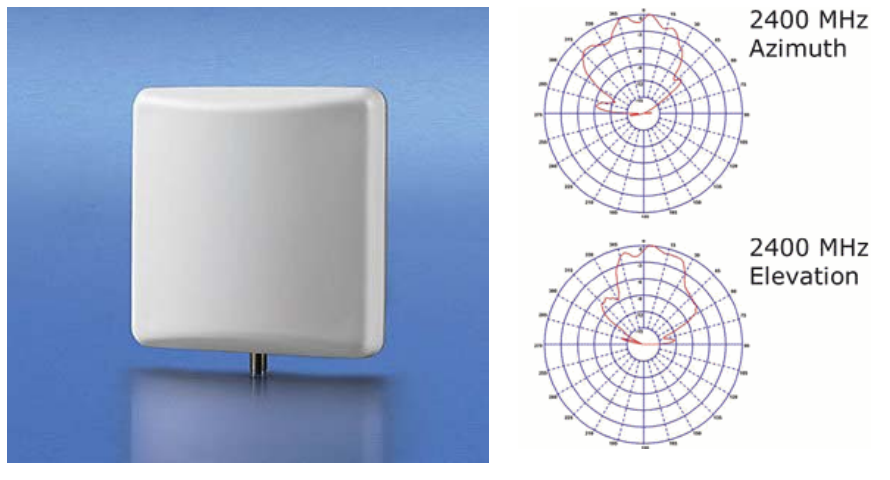

| Technische Daten                                         | ZS6100-0900                              |
|----------------------------------------------------------|------------------------------------------|
| Frequenzbereich                                          | 24002485 MHz                             |
| Übertragungsfaktor                                       | 9 dBi                                    |
| 3 dB Bandbreite, horizontal                              | 65°                                      |
| 3 dB Bandbreite, vertikal                                | 65°                                      |
| Anschluss                                                | SMA-Buchse                               |
| Abmessungen (B x H x T)                                  | 93 mm x 93 mm x 25 mm                    |
| Gewicht (mit Zubehör und<br>Verpackung)                  | ca. 190 g                                |
| Zulässiger Umgebungs-<br>temperaturbereich im<br>Betrieb | -40°C + 80°C                             |
| zulässige relative<br>Luftfeuchtigkeit                   | 95%, keine Betauung                      |
| Schutzart                                                | IP20                                     |
| Einbaulage                                               | beliebig                                 |
| Zulassung                                                | CE                                       |
| Befestigung                                              | Winkelmontage, im Lieferumfang enthalten |
| Passende Koaxialleitung                                  | ZS6000-0102-0020, ZS6000-0102-0040       |

ZS6100-0900

### ZS6200-0400

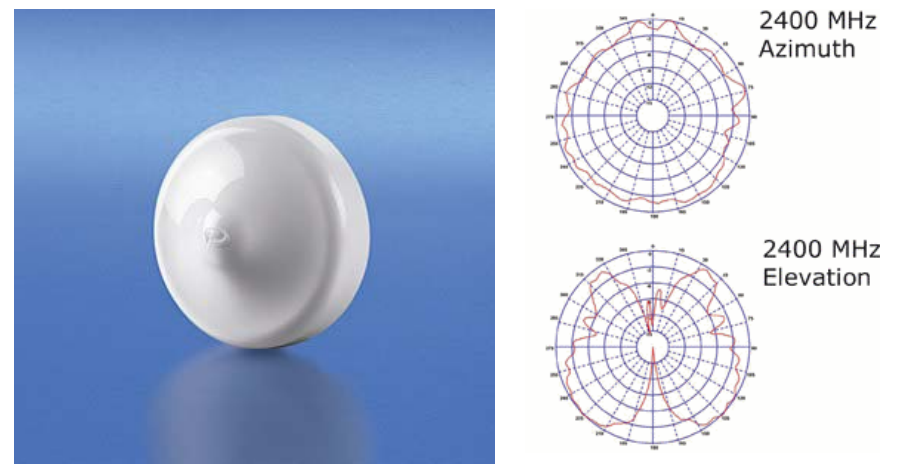

| Technische Daten                                         | ZS6200-0400                                              |
|----------------------------------------------------------|----------------------------------------------------------|
| Frequenzbereich                                          | 24002485 MHz                                             |
| Übertragungsfaktor                                       | 4 dBi                                                    |
| 3 dB Bandbreite, horizontal                              | 360°                                                     |
| 3 dB Bandbreite, vertikal                                | 70°                                                      |
| Anschluss                                                | SMA-Buchse                                               |
| Abmessungen (B x H x T)                                  | Durchmesser 110 mm, Höhe 45 mm                           |
| Gewicht (mit Zubehör und<br>Verpackung)                  | ca. 210 g                                                |
| Zulässiger Umgebungs-<br>temperaturbereich im<br>Betrieb | -40°C + 80°C                                             |
| zulässige relative<br>Luftfeuchtigkeit                   | 95%, keine Betauung                                      |
| Schutzart                                                | IP20                                                     |
| Einbaulage                                               | beliebig, prädestiniert für die Montage unter der Decke. |
| Zulassung                                                | CE                                                       |
| Passende Koaxialleitung                                  | ZS6000-0102-0020, ZS6000-0102-0040                       |

ZS6200-0400

### ZS6201-0410

ZS6201-0410

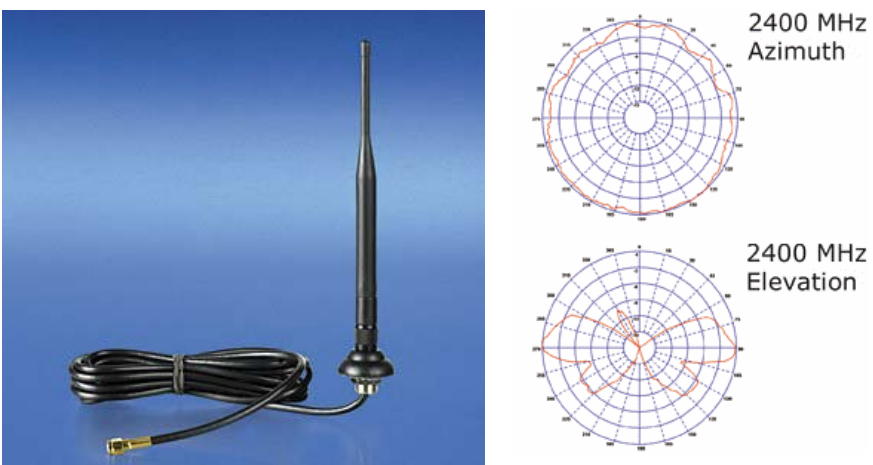

| Technische Daten                                         | ZS6201-0410                                                       |  |
|----------------------------------------------------------|-------------------------------------------------------------------|--|
| Frequenzbereich                                          | 24002485 MHz                                                      |  |
| Übertragungsfaktor                                       | 4 dBi                                                             |  |
| 3 dB Bandbreite, horizontal                              | 360°                                                              |  |
| 3 dB Bandbreite, vertikal                                | 70°                                                               |  |
| Anschluss                                                | reverse SMA-Buchse (mit 1 m Kabel, fest angeschlossen an Antenne) |  |
| Abmessungen (B x H x T)                                  | Höhe 202 mm, Fußdurchmesser 35 mm                                 |  |
| Gewicht (mit Zubehör und<br>Verpackung)                  | ca. 220 g                                                         |  |
| Zulässiger Umgebungs-<br>temperaturbereich im<br>Betrieb | -40°C + 80°C                                                      |  |
| zulässige relative<br>Luftfeuchtigkeit                   | 95%, keine Betauung                                               |  |
| Befestigung                                              | Überwurfmutter M14                                                |  |
| Schutzart                                                | IP20                                                              |  |
| Einbaulage                                               | beliebig                                                          |  |
| Zulassung                                                | CE                                                                |  |
| Koaxialleitung                                           | 1 m, im Lieferumfang enthalten                                    |  |

### ZS6201-0500

ZS6201-0500

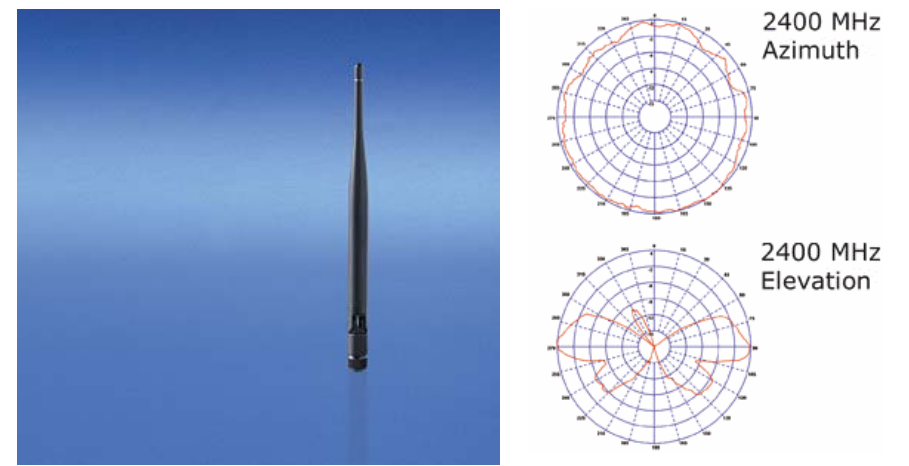

| Technische Daten                                     | ZS6201-0500                         |
|------------------------------------------------------|-------------------------------------|
| Frequenzbereich                                      | 24002485 MHz                        |
| Übertragungsfaktor                                   | 5 dBi                               |
| 3 dB Bandbreite, horizontal                          | 360°                                |
| 3 dB Bandbreite, vertikal                            | 70°                                 |
| Anschluss                                            | reverse SMA-Buchse                  |
| Abmessungen (B x H x T)                              | Höhe 195 mm, Fußdurchmesser 12 mm   |
| Gewicht (mit Zubehör und Verpackung)                 | ca. 40 g                            |
| Zulässiger Umgebungs-<br>temperaturbereich (Betrieb) | -40°C + 80°C                        |
| zulässige relative<br>Luftfeuchtigkeit               | 95%, keine Betauung                 |
| Befestigung                                          | direkter Anschluss mit Winkelgelenk |
| Schutzart                                            | IP20                                |
| Einbaulage                                           | beliebig                            |
| Zulassung                                            | CE                                  |

#### ZS6203-0200

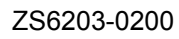

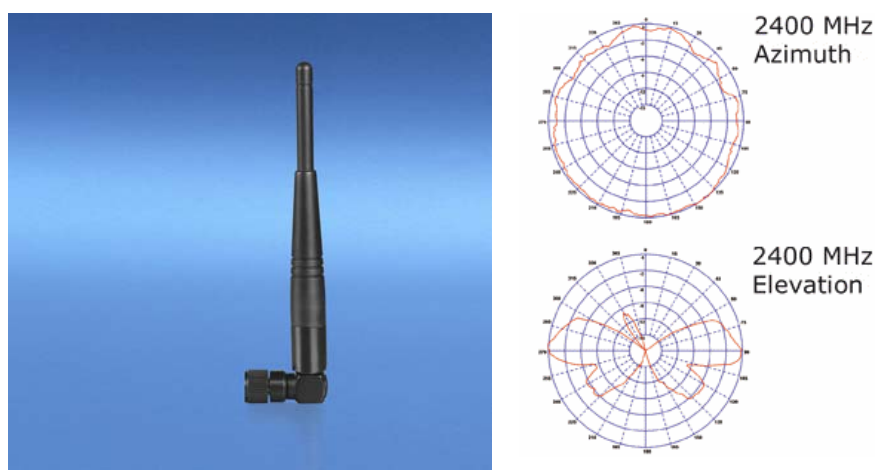

| Technische Daten            | ZS6203-0200                                |
|-----------------------------|--------------------------------------------|
| Frequenzbereich             | 24002485 MHz                               |
| Übertragungsfaktor          | 2 dBi                                      |
| 3 dB Bandbreite, horizontal | 360°                                       |
| 3 dB Bandbreite, vertikal   | 70°                                        |
| Anschluss                   | reverse SMA-Buchse                         |
| Abmessungen (B x H x T)     | Höhe 120 mm, Fußdurchmesser 12 mm          |
| Gewicht (mit Zubehör und    | ca. 40 g                                   |
| Verpackung)                 |                                            |
| Zulässiger Umgebungs-       | -40°C + 80°C                               |
| temperaturbereich (Betrieb) |                                            |
| zulässige relative          | 95%, keine Betauung                        |
| Luftfeuchtigkeit            |                                            |
| Befestigung                 | direkter Anschluss mit Winkelanschluss 90° |
| Schutzart                   | IP54                                       |
| Einbaulage                  | direkt an der Panel-Rückseite              |
| Zulassung                   | CE                                         |

### Koaxialleitung

Folgende Koaxialleitungen sind verfügbar:

Verfügbare Koaxialleitungen

| Bezeichnung          | Beschreibung                                                                                                    |
|----------------------|----------------------------------------------------------------------------------------------------|
| ZK6000-0102-<br>0020 | Koaxialleitung, 50 $\Omega$ Wellenwiderstand,<br>vorkonfektionierte Steckverbinder (SMA-Stecker u.<br>rev. SMA-Buchse), schwarz, 2 m |
| ZK6000-0102-<br>0040 | Koaxialleitung, 50 $\Omega$ Wellenwiderstand,<br>vorkonfektionierte Steckverbinder (SMA-Stecker u.<br>rev. SMA-Buchse), schwarz, 4 m |

### Ausrichtung der Antennen

Beachten Sie bitte die Richtcharakteristik und Polarisation der Antennen, um sie optimal zu montieren und aufeinander auszurichten!

### **Richtcharakteristik Rundstrahler**

#### ZS6201-0410, ZS6201-0500, ZS6203-0200

Bauform

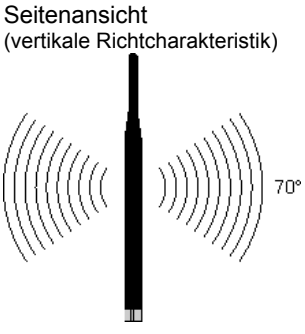

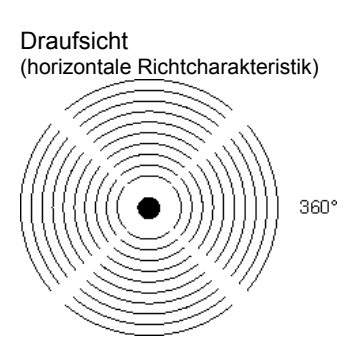

Prädestiniert für die Montage unter der Decke

Bauform

ZS6200-0400

Seitenansicht (vertikale Richtcharakteristik)

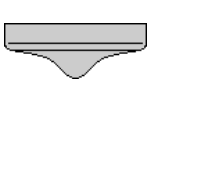

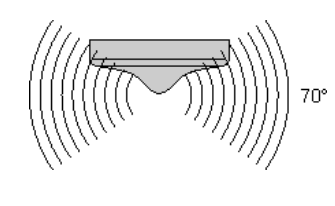

Draufsicht (horizontale Richtcharakteristik)

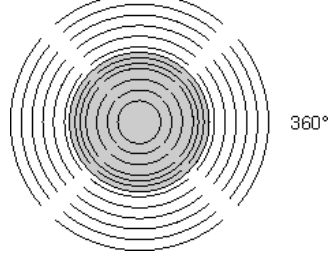

### **Richtcharakteristik Richtantennen**

Seitenansicht

#### ZS6100-0900

Bauform

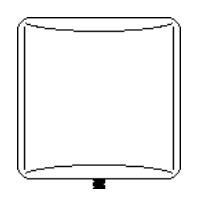

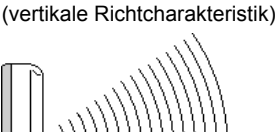

Draufsicht (horizontale Richtcharakteristik)

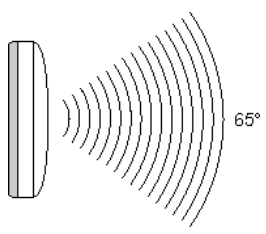

65°

### Ausrichtungsbeispiele

Richten Sie die Antennen so aus, das sich die Gegenseiten in den Strahlungskegeln der Antennen befinden.

#### Rundstrahler

Zwei ZS6201-0410, ZS6201-0500 oder ZS6203-0200

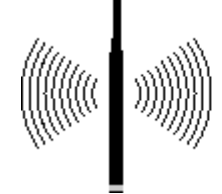

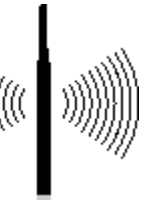

Richtantennen Zwei ZS6100-0900

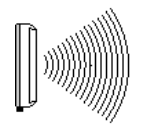

#### **Gemischter Betrieb**

z.B. eine ZS6201-0410 und zwei ZS6100-0900

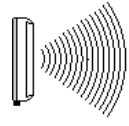

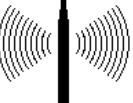

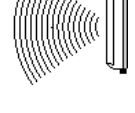

### Polarisation

Für eine optimale Übertragung müssen alle Antennen die gleiche Polarisation aufweisen.

### Rundstrahler

Achten Sie auch bei der Verwendung von rundstrahlenden Antennen darauf, dass alle Antennen die gleiche Polarisation aufweisen. Rundstrahler wie ZS6201-0410, ZS6201-0500 oder ZS6200-0400 werden meistens für vertikale Polarisation montiert.

#### Richtantennen

Die Richtantenne ZS6100-0900 trägt auf der Gehäuserückseite mit den Buchstaben H und V gekennzeichnete Pfeile um die Polarisation zu kennzeichnen.

Montieren Sie die Richtantennen so, dass diese gekennzeichnete Pfeile aller verwendeten Antennen korrespondieren.

### Platzierung der Antennen

Montieren Sie die Antennen so, das diese frei abstrahlen können! In direkter Umgebung der Antenne dürfen sich keine Hindernisse befinden, welche die Ausbildung der Fresnel-Zone behindern. Insbesondere Hindernisse aus Metall wie Schaltschränke, Maschinenteile, Rohrleitungen, Eisenträger usw. behindern die Ausbildung der Fresnel-Zone besonders!

Der Anschluss der Antennen an den FC9891 über den RSMA-Stecker und Koaxialkabel ermöglicht eine abgesetzte Montage der Antenne, so dass Sie die Antenne optimal platzieren können.

### Dämpfung und Reichweite

#### **Fresnel-Zone**

Fresnel-Zone

Bei einer Funkübertragung bezeichnet man den Raum zwischen Sendeund Empfangsantenne als Fresnel-Zone. Die Fresnel-Zone ist ein gedachter Rotationsellipsoid zwischen den Antennen.

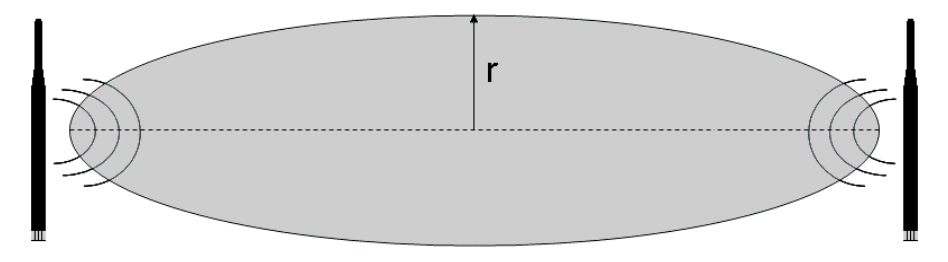

Im Bereich der Fresnel-Zone wird der Hauptteil der Energie übertragen.

Diese Zone sollte frei von Hindernissen (z.B. Gegenständen, Häuser, Bäume, usw.) sein. Insbesondere Hindernisse aus Metall wie Schaltschränke, Maschinenteile, Rohrleitungen, Eisenträger usw. behindern die Ausbildung der Fresnel-Zone besonders!

Jede Behinderung der Fresnel-Zone, dämpft die Übertragung. Ist die Fresnel-Zone z.B. zur Hälfte verdeckt, so beträgt die Zusatzdämpfung 6 dB, die Feldstärke sinkt also auf die Hälfte des Freiraumwertes. Unter Umständen ist der Empfang dann gestört oder komplett unterbrochen.

Ist die Fresnel-Zone frei von Hindernissen, wird die sich ausbreitende Funkwelle nur durch die Freiraumdämpfung gedämpft.

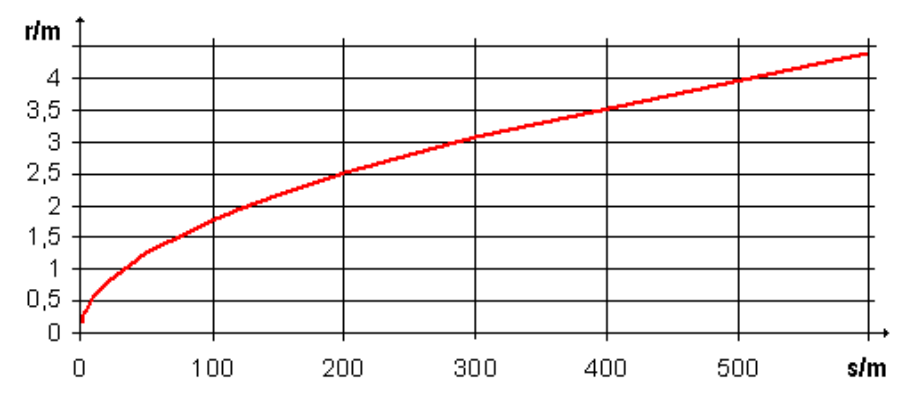

Radius r der Fresnel-Zone in Abhängigkeit der Entfernung s.

### Dämpfung in der Praxis

Bei einer Dämpfung von 6 dB verringert sich die Reichweite im Vergleich zu einer Freisicht-Verbindung auf die Hälfte, bei 12dB auf ein Viertel.

| Material    | Dämpfung | Reichweite ca.                                       | Beispiel bei 280 m<br>Freisicht-Reichweite |
|-------------|----------|------------------------------------------------------|--------------------------------------------|
| Dünne Wand  | 2-5 dB   | (Freiluft Reichweite)/1,5<br>(Freiluft Reichweite)/2 | 180 m - 140 m                              |
| Holzwand    | 5 dB     | (Freiluft Reichweite)/2                              | 140 m                                      |
| Ziegelmauer | 6-12 dB  | (Freiluft Reichweite)/2<br>(Freiluft Reichweite)/4   | 140 m - 70 m                               |
| Beton Mauer | 10-20 dB | (Freiluft Reichweite)/4<br>(Freiluft Reichweite)/8   | 70 m - 5 m                                 |
| Beton Decke | 20 dB    | (Freiluft Reichweite)/8                              | < 35 m                                     |

Dämpfung

### Reichweite bei Auswahl folgender Antennenkombination

Die angegebenen Reichweiten beziehen sich auf die Bedingung freie Sicht und Einhaltung der Fresnel-Zone.

#### Zwei Rundstrahlantennen

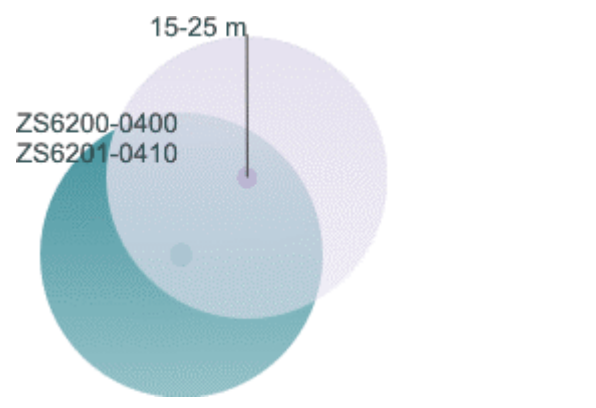

### Rundstrahlantennen kombiniert mit Richtantenne

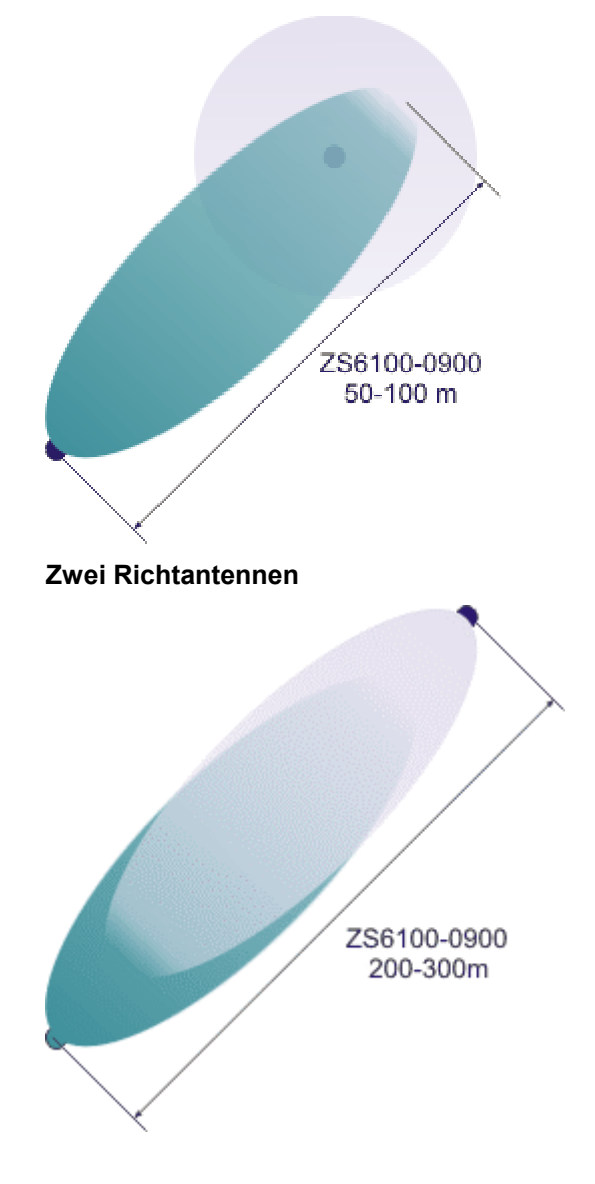

### Anwendungsbeispiele

### Betriebsmodus: FC9891 als Client

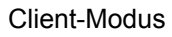

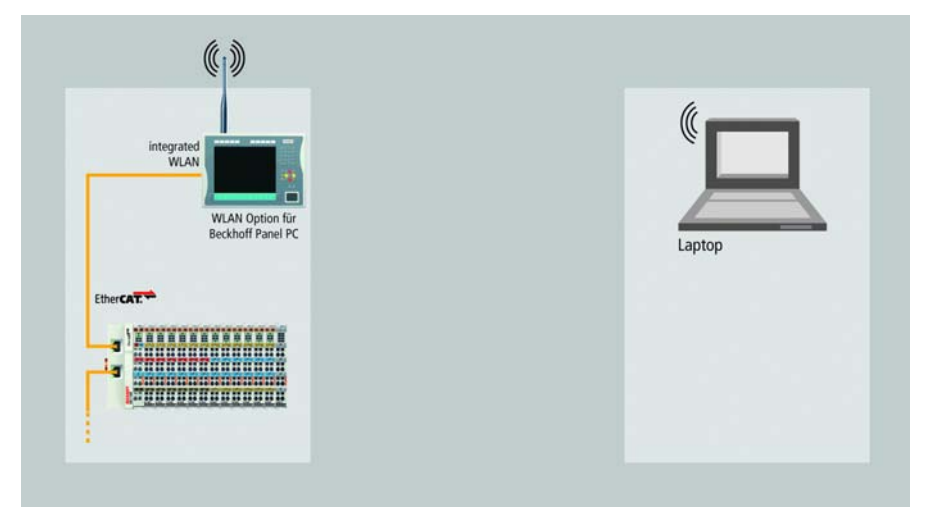

### Betriebsmodus: FC9891 als Access Point

#### Access Point-Modus

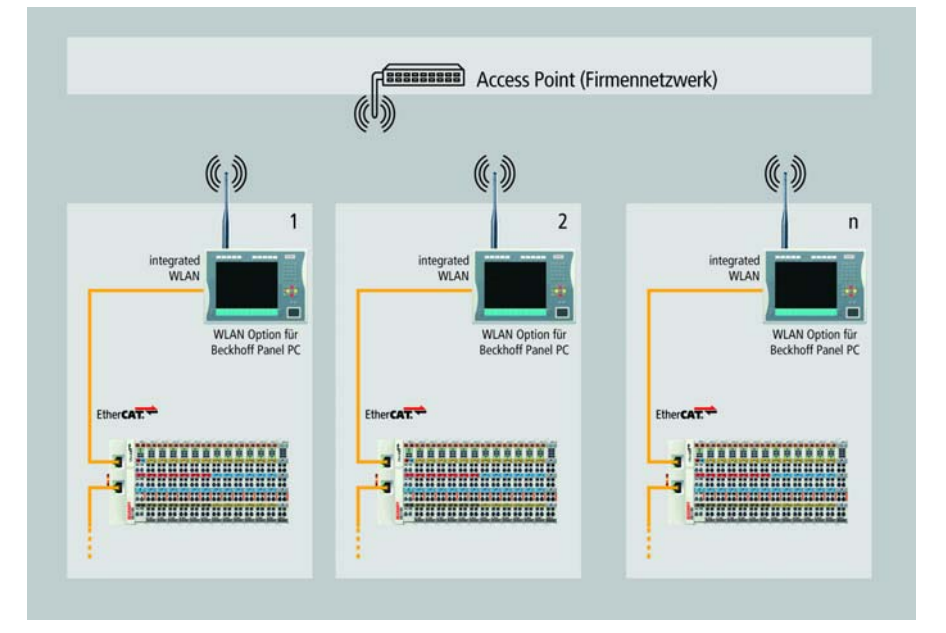

# Softwareinstallation

### Installation unter Windows XP

|                                    | Je nach Kaufoption ist die Software bereits installiert                                                                                                    |
|------------------------------------|----------------------------------------------------------------------------------------------------|
| Hinweis                            | Falls die Software noch nicht installiert sein sollte, installieren Sie diese erst, bevor Sie den FC9891 WLAN-Controller anschließen!                                                                                                    |
|                                    |                                                                                                    |
|                                    | Firewall deaktivieren                                                                                                    |
| Hinweis                            | Während der Installationsroutine sollte die Firewall deaktiviert sein.                                                                                                    |
|                                    | Der XP/ XPe Treiber für den FC9891 WLAN-Controller befindet sich auf der Beckhoff Treiber CD/ DVD.                                                                                                    |
| Aktuellen Treiber<br>herunterladen | Den aktuellen Treiber können Sie auch im Internet herunterladen unter folgenden Downloadmöglichkeiten:                                                                                                    |
|                                    | <u>ftp://ftp.beckhoff.com/Software/embPC-</u><br>Control/XPe/Solutions/CUxxxx_Driver/FC9891_XP_Driver.zip                                                                                                    |
|                                    | oder                                                                                                    |
|                                    | http://www.beckhoff.de/download/Software/embPC-<br>Control/XPe/Solutions/CUxxxx_Driver/FC9891_XP_Driver.zip                                                                                                    |
|                                    | Nach dem Ausführen der setup.exe-Datei öffnet sich die<br>Installationsroutine von Ralink:                                                                                                    |
|                                    | Ra Nak Wireless LAN - InstallShield Wizard                                                                                                    |
|                                    | License Agreement Please read the following license agreement carefully.                                                                                                    |
|                                    |                                                                                                    |
|                                    | RALINK Wireless Utility for Windows 98/ME/2000/XP/Vista<br>Copyright (C) RALINK TECHNOLOGY, CORP. All Rights Reserved.                                                                                                    |
|                                    | Thank you for purchasing RALINK Wireless product!                                                                                                    |
|                                    | SOFTWARE PRODUCT LICENSE<br>The SOFTWARE PRODUCT is protected by copyright laws and international copyright<br>treaties, as well as other intellectual property laws and treaties. The SOFTWARE PRODUCT<br>is licensed, not sold.                                                                                                    |
|                                    | 1. GRANT OF LICENSE. This End-User License Agreement grants you the following rights:Installation and Use. You may install and use an unlimited number of copies of the SOFTWARE PRODUCT.                                                                                                    |
|                                    | Reproduction and Distribution. You may reproduce and distribute an unlimited number of<br>copies of the SOFTWARE PRODUCT; provided that each copy shall be a true and complete<br>copy, including all copyright and trademark notices, and shall be accompanied by a copy of<br>this EULA. Copies of the SOFTWARE PRODUCT may be distributed as a standalone product<br>or included with your own product. |
|                                    | I accept the terms of the license agreement                                                                                                    |
|                                    | I do not accept the terms of the license agreement                                                                                                    |
|                                    | InstallShield <back next=""> Cancel</back>                                                                                                    |

Nachdem Sie sich mit den Lizenzvereinbarungen einverstanden erklärt haben, klicken Sie auf *Next*. Die Installationsroutine fragt Sie nun nach dem von Ihnen gewünschten Konfigurations-Tool:

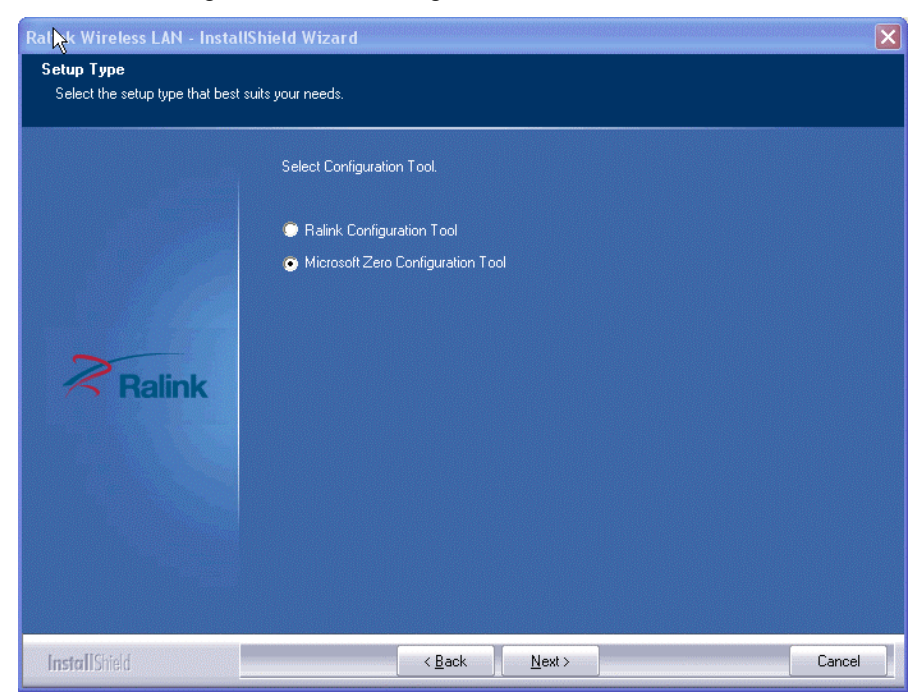

Wählen Sie *Microsoft Zero Configuration Tool* und gehen Sie weiter durch Klicken auf *Next*.

| i       | Wechsel ins Ralink Configuration Tool                                                  |
|---------|----------------------------------------------------------------------------------------|
| Hinweis | Nach der Installation ist ein Wechsel ins Ralink Configuration Tool jederzeit möglich. |

Wählen Sie im Fenster Setup Type *Optimize for WiFi mode* und gehen Sie weiter durch Klicken auf *Next*:

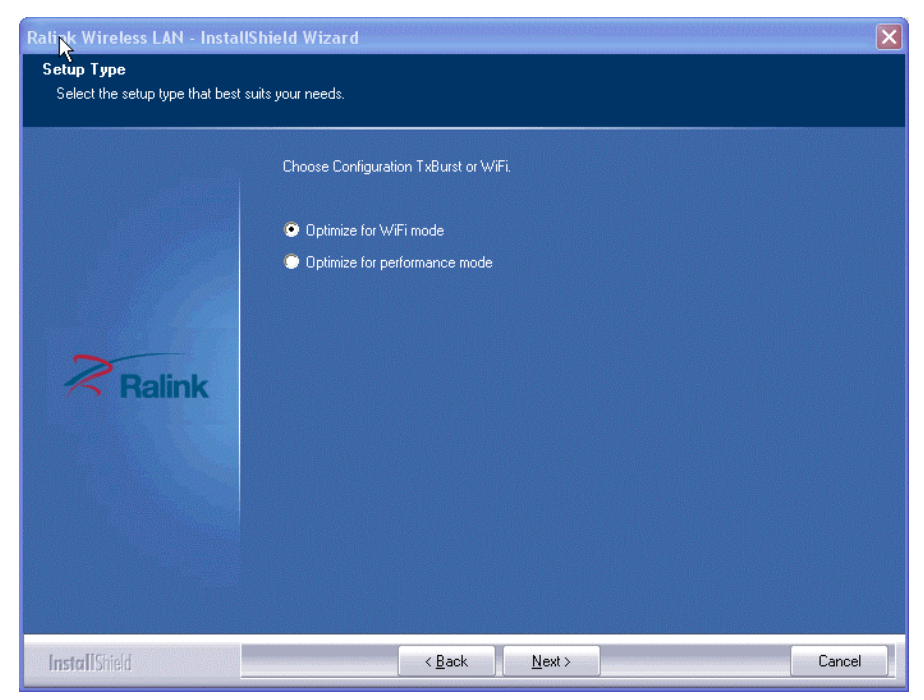

Nach einem Klick auf *Install* startet die Installationsroutine und die benötigten Daten werden auf die Festplatte kopiert:

| Ralink Wireless LAN - InstallSh                                      | ield Wizard 🛛 🔀                                                                                                    |
|----------------------------------------------------------------------|----------------------------------------------------------------------------------------------------|
| Ready to Install the Program<br>The wizard is ready to begin install | ation.                                                                                                    |
| Ralink                                                               | Click Install to begin the installation.<br>If you want to review or change any of your installation settings, click Back. Click Cancel to exit the<br>wizard. |
| InstallShield                                                        | < <u>B</u> ack <u>I</u> nstall Cancel                                                                                                    |

Nach dem Klicken auf Finish ist die Installation abgeschlossen:

| Ralink Nireless LAN - Install | Shield Wizard                                                                                             |
|-------------------------------|----------------------------------------------------------------------------------------------------|
|                               |                                                                                                    |
|                               |                                                                                                    |
|                               | InstallShield Wizard Complete                                                                             |
|                               | The InstallShield Wizard has successfully installed Ralink Wireless LAN. Click Finish to exit the wizard. |
| Poliak                        |                                                                                                    |
| - Ralink                      |                                                                                                    |
|                               |                                                                                                    |
|                               |                                                                                                    |
| InstallShield                 | < Back Finish Cancel                                                                                      |

In der Taskleiste Ihres Rechners sehen Sie nun das durchkreuzte Ralink-Symbol, das auf eine inaktive USB-Verbindung hinweist.

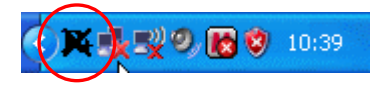

USB-Kabel anschließen Verbinden Sie nun den FC9891 WLAN-Controller über das USB-Kabel mit Ihrem Rechner.

Bei aktiver USB-Verbindung erhalten Sie folgende Anzeige in der Taskleiste:

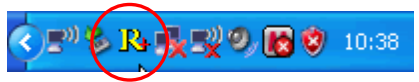

Hinweis

Die Installation des Ralink-Treibers ist erfolgreich abgeschlossen.

#### **Default-Modus**

Der FC9891 WLAN-Controller befindet sich nach erfolgreicher Installation unter Windows XP grundsätzlich im Client-Modus.

### Betrieb des FC9891 als Client

Standardmäßig erfolgt der Betrieb des FC9891 WLAN-Controllers als Client-Modem.

### Konfiguration mit Microsoft Zero Configuration Tool

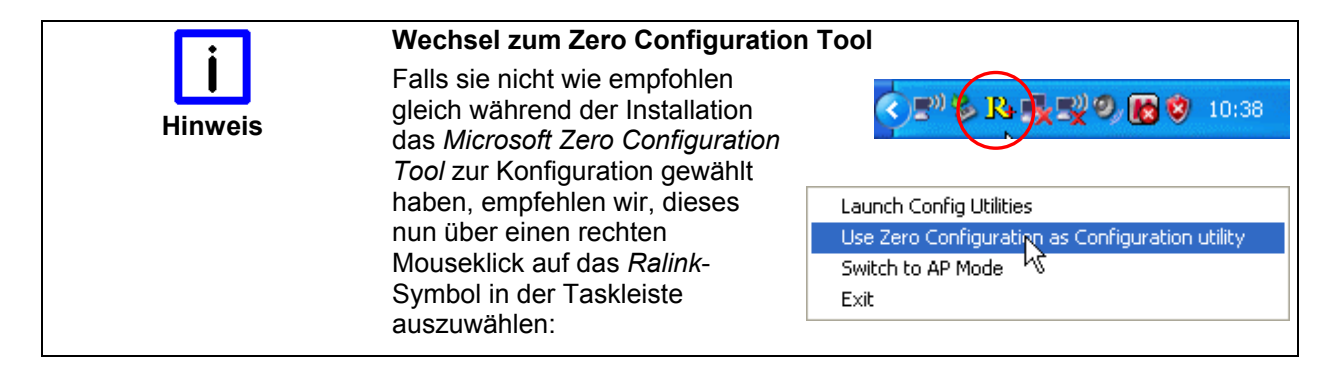

Durch einen Doppelklick in der Taskleiste auf das Zero Configuration Tool-Symbol öffnen sie das Microsoft Zero Configuration Tool:

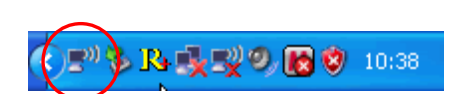

Wählen sie *Drahtlosnetzwerke anzeigen*, um eine Liste der verfügbaren Netzwerke zu erhalten:

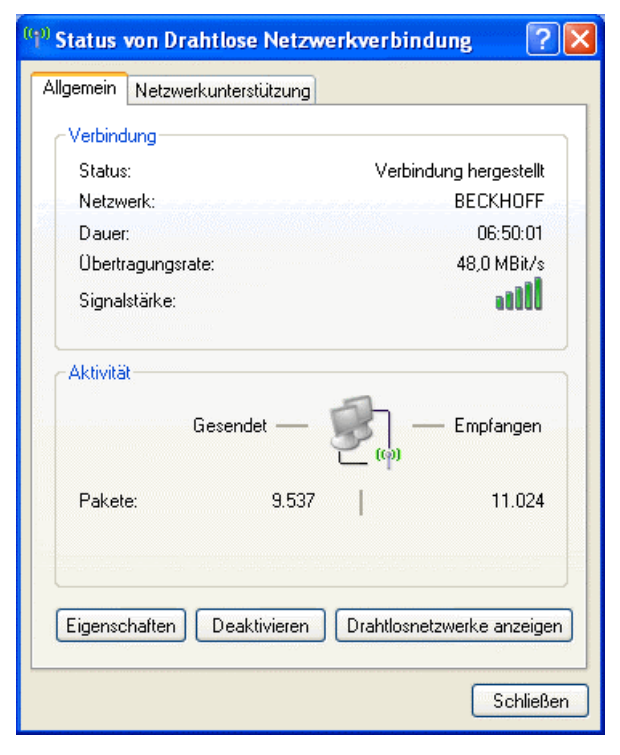

Es öffnet sich ein Fenster mit einer Liste aller verfügbaren Netzwerke:

| <sup>((†))</sup> Drahtlose Netzwerkverbin       | dung                                                                                                    |                             |
|-------------------------------------------------|----------------------------------------------------------------------------------------------------|-----------------------------|
| Netzwerkaufgaben                                | Drahtlosnetzwerk auswählen                                                                                                    |                             |
| 💋 Netzwerkliste aktualisieren                   | Klicken Sie auf ein Element in der Liste unten, um eine Verbindung mit einer<br>Drahtlosnetzwerk in Reichweite herzustellen oder weitere Informationen zu | n<br>u erhalten.            |
| Drahtlosnetzwerk für Heim- bzw. Kleines         | ((p)) BECKHOFF                                                                                                    | Yerbindung 👷<br>hergestellt |
| Firmennetzwerk einrichten                       | Sicherheitsaktiviertes Drahtlosnetzwerk (WPA2)      Iinksys     A                                                                                         | utomatisch 👷                |
| Verwandte Aufgaben                              | Sicherheitsaktiviertes Drahtlosnetzwerk (WPA2)                                                                                                    |                             |
| Weitere Informationen<br>über Drahtlosnetzwerke | ((Q)) HOT-SPOT                                                                                                    |                             |
| Reihenfolge der<br>Netzwerke ändern             | Ungesichertes Drahtlosnetzwerk                                                                                                    | 888                         |
| Erweiterte Einstellungen<br>ändern              |                                                                                                    |                             |
|                                                 |                                                                                                    |                             |
|                                                 |                                                                                                    |                             |
|                                                 |                                                                                                    |                             |
|                                                 |                                                                                                    |                             |
|                                                 |                                                                                                    | Verbinden                   |

Durch einen Doppelklick auf das gewünschte Netzwerk wird eine Verbindung mit diesem hergestellt.

Falls ein Netzwerkschlüssel für das Netzwerk erforderlich ist, werden sie zur Eingabe dieses Schlüssels aufgefordert:

| Drahtlosnetzwerkverbin                                                                       | ndung 🛛 🔀                                                                                                    |
|----------------------------------------------------------------------------------------------|----------------------------------------------------------------------------------------------------|
| Das Netzwerk "linksys" erfore<br>genannt). Ein Netzwerkschlü<br>durch unbekannte Eindringlin | dert einen Netzwerkschlüssel (auch WEP- oder WPA-Schlüssel<br>ssel trägt dazu bei, dass das Herstellen von Verbindungen<br>ige verhindert wird. |
| Geben Sie den Schlüssel ein (                                                                | und klicken Sie anschließend auf "Verbinden".                                                                                                   |
| Netzwerkschlüssel:                                                                           | •••••                                                                                                    |
| Netzwerkschlüssel<br>bestätigen:                                                             | •••••                                                                                                    |
|                                                                                              | Verbinden Abbrechen                                                                                                    |

Geben Sie den Schlüssel ein und klicken Sie auf *Verbinden*, um sich mit dem Netzwerk zu verbinden.

### Konfiguration im RaUI-Client Configuration Tool

Die Konfiguration des WLAN-Controllers kann alternativ auch im RaUI-Client Configuration Tool erfolgen. Doppelklicken auf das Ralink-Symbol in der Taskleiste startet das *RaUI-Client Configuration-Tool*.

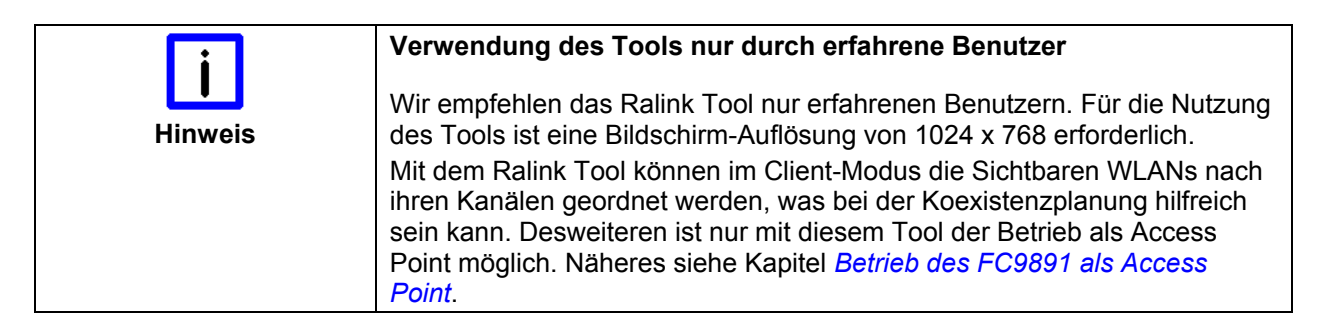

Doppelklicken Sie das Ralink-Symbol in der Task-Leiste um das *RaUI-Client configuration tool* zu starten.

< 🖻 🏷 🖪 🔩 🛒 🧶 🔀 🕸 10:38

Um sich mit einem bestehenden Netzwerk zu verbinden, wählen Sie den Reiter *Network* im RaUI-Client Configuration-Tool. Sie sehen nun eine Liste der verfügbaren Drahtlos-Netzwerke:

| R+ RaU | I                                                                                                    |                    |                   |           |                    |            |                   |                |      | X           |
|--------|----------------------------------------------------------------------------------------------------|--------------------|-------------------|-----------|--------------------|------------|-------------------|----------------|------|-------------|
| •      | Profile                                                                                                    | √<br>↓↓<br>Network | Advanced          | Statist   | ics                | os<br>www. | <b>Ø</b><br>WPS   | Radio On/Off   | Rout | <b>&gt;</b> |
| So     | rted by >>                                                                                                    | SSID               | 🥝 Cha             | innel     | O Sig<br>AP List > | nal        |                   | Show dBm       |      |             |
|        |                                                                                                    |                    | <b>A</b> 1        | <b>BQ</b> | 100                | )%         |                   |                |      |             |
| BEC    | KHOFF                                                                                                    |                    | 101               | n a       | <b>9</b> 60        | %          |                   |                |      |             |
| BEC    | KHOFE                                                                                                    |                    | <u>ъ</u>          |           | e                  | ~          |                   |                |      |             |
| - UO:  | I SBOT                                                                                                    |                    | <u>ь</u> ,        | 80        | 40                 | ~          |                   |                |      |             |
| 10     | -spor                                                                                                    |                    | <u>ل</u> ان ا     |           | 00                 | ~          |                   |                |      |             |
| но     | I-SPOT                                                                                                    |                    | ذ                 | <b>DA</b> | 34                 | %          |                   |                |      |             |
| tes    | t                                                                                                    |                    | <b>4</b> 7 11     | b         | 81                 | %          |                   |                |      |             |
|        |                                                                                                    |                    |                   |           |                    |            |                   |                |      |             |
|        | Rescan                                                                                                    | Add to Profil      | e Cor             | nect      |                    |            |                   |                |      |             |
|        | and the second second se |                    |                   |           |                    |            |                   |                |      | •           |
|        |                                                                                                    |                    |                   |           |                    |            |                   |                |      | -           |
|        | Status >>                                                                                                    | HOT-SPOT <         | > 00-13-60-6D-04- | E1        |                    |            | Link              | Quality >> 96% |      | -           |
|        | Extra Info >>                                                                                                    | Link is Up [Tx     | :Power:100%]      |           |                    |            | Signal S<br>Noise | Strength >> 3% |      | -           |
|        | Channel >>                                                                                                    | 1 <> 2412 M        | HZ                |           |                    | -          | NOISC             | Stronger vy Sw |      |             |
|        | Encryption >>                                                                                                    | NONE               |                   |           |                    |            |                   |                |      |             |
|        | Network Type >>                                                                                                    | Infrastructu       | re                |           |                    | Transmit — |                   |                |      |             |
|        | IP Address >>                                                                                                    | 192.168.104.       | 84                |           |                    | Link Speed | >> 54.0 Mbps      | Max            |      |             |
|        | Sub Mask >>                                                                                                    | 255.255.255.       | 0                 |           |                    | Throughput | >> 0.688 Kbps     | 10.024         |      |             |
| ۵      | )efault Gateway >>                                                                                                    | 192.168.104.       | 1                 |           |                    |            |                   | Kbps           | 1.4  |             |
|        |                                                                                                    |                    |                   |           |                    | Receive    |                   |                |      |             |
|        |                                                                                                    |                    |                   |           |                    | Link Speed | >> 54.0 Mbps      | Max            |      |             |
|        |                                                                                                    |                    |                   |           |                    | Throughput | t >>47.188 Kbps   | 123,504 LUC    |      |             |

Über den Button Rescan wird die Liste aktualisiert:

| 💾 RaUI 🔰     | 4              |               |                    |        |                 |              |       | × |
|--------------|----------------|---------------|--------------------|--------|-----------------|--------------|-------|---|
| Profile      | Network        | ر<br>Advanced | Statistics         | WAMA   | <b>Ø</b><br>WPS | Radio On/Off | About | • |
| Sorted by >> | 🧿 SSID         | 🥝 Cha         | nnel 🥝             | Signal |                 | Show dBm     |       |   |
|              |                | <b>4</b> 1    | <b>b</b> g         | 100%   |                 |              |       |   |
| BECKHOFF     |                | <b>b</b> 1    | <b>b</b> g 🕈       | 55%    |                 |              |       |   |
| BECKHOFF     |                | \$∕6          | 6 <mark>9</mark> 🕈 | 39%    |                 |              |       |   |
| CU8890_AP    |                | 11            | <b>b</b> 9         | 100%   |                 |              |       |   |
| HOT-SPOT     |                | <b>1</b>      | <mark>B</mark> g   | 60%    |                 |              |       |   |
| HOT-SPOT     |                | \$∕⊳∘         | <mark>B</mark>     | 34%    |                 |              |       |   |
| test         |                | 4 11          | b                  | 65%    |                 |              |       |   |
| Rescan       | Add to Profile | Con           | nect               |        |                 |              |       |   |

Eine Auflistung der Netzwerke sortiert nach Kanälen erhalten Sie durch Anklicken des Button *Channel*.

| <b>i</b> | Mehrere Netzwerke                                                 |
|----------|-------------------------------------------------------------------|
|          | Wenn mehrere Netzwerke auf einem Kanal liegen, kann dies zu einer |
| Hinweis  | schlechten Performance führen und Sie sollten den Kanal wechseln! |

#### Verbinden des WLAN-Controllers

Der blaue Pfeil im Netzwerk-Fenster symbolisiert die aktuelle Verbindung. Markieren Sie das gewünschte Netzwerk, indem Sie darauf klicken.

Es erscheint nun das *System Config* -Fenster und Sie können dem ausgewählten Netzwerk einen Profilnamen vergeben:

| System Config Auth. \ Encry. | 8021X    |                  |                |    |  |
|------------------------------|----------|------------------|----------------|----|--|
| Profile Name >> PROF1        |          | Network. Type >> | Infrastructure | •  |  |
| SSID >> CU8890_AP            | <b>_</b> | Tx Power >>      | Auto           | •  |  |
|                              | -        | Preamble >>      | Auto           | w. |  |
| Power Save Mode >> 🍊 CAM     | 🎱 PSM    |                  |                |    |  |
| RTS Threshold                | 0        | 2347             | 2347           |    |  |
| Fragment Threshold           | 256      | <b>)</b> 2346    | 2346           |    |  |
|                              | OK       | Cancel           |                |    |  |
|                              | On       | Conicea          |                |    |  |

Die Wahl der gewünschten Verschlüsselung erfolgt im nächsten Fenster. Klicken Sie hierfür auf den Reiter *Auth.\Encr.*:

| System Config 🗾 | Auth. \ I | Encry |          | 8021 | X                    |     |
|-----------------|-----------|-------|----------|------|----------------------|-----|
| Authentic       | ation >>  | W     | PA-PSK   | •    | Encryption >> TKIP 🔻 |     |
| WPA Preshare    | d Key >>  | •     | Open     |      |                      |     |
|                 |           | •     | 5hared   |      |                      |     |
| Wep Key         |           | •     | Leap     |      |                      |     |
| 🙆 Ke            | ey#1      | •     | WPA      | -    | Show Passw           | ord |
| O Ke            | su#2      | •     | WPA-PSK  | _    |                      |     |
|                 |           | •     | WPA2     |      |                      |     |
| 🙆 Ke            | ey#3      | •     | WPA2-PSK | -    |                      |     |
| 🙆 Ke            | ey#4      | •     | WPA-None | •    |                      |     |
|                 |           |       |          |      | OK Crossel           |     |
|                 | <u>`</u>  |       |          | -    | On Cancer            |     |

Sie sehen nun eine Auflistung der möglichen Verschlüsselungsverfahren. Am Anfang der Liste ist das Verfahren *Open* aufgeführt. *Open* bedeutet keine Verschlüsselung.

Liegt in dem aktuellen Netzwerk eine Verschlüsselung vor, kann diese nun ausgewählt werden, in unserem Beispiel *WPA-PSK* (empfohlen WPA2-PSK).

| Authentication >>    | WPA-PSK     | • | Encryption >> | TKIP | • |               |
|----------------------|-------------|---|---------------|------|---|---------------|
| WPA Preshared Key >> | *****       |   |               |      |   |               |
| Wep Key              |             |   |               |      |   |               |
| <b>O</b> Key#1       | Hexadecimal | - |               |      |   | Show Password |
| 🖉 Key#2              | Hexadecimal | - |               |      |   |               |
| Key#3                | Hexadecimal | - |               |      |   | _             |
| 🖉 Key#4              | Hexadecimal |   |               |      |   | _             |

Geben Sie nun den WPA Preshared Key ein und bestätigen Sie mit OK.

| Authentication >>    | Open        | • | Encryption >> None 🔻 | 🗌 802.1X      |
|----------------------|-------------|---|----------------------|---------------|
| WPA Preshared Key >> | ******      |   |                      |               |
| Wep Key              |             |   |                      |               |
| Key#1                | Hexadecimal |   |                      | Show Password |
| A Key#2              | Hexadecimal | - |                      |               |
| 🙆 Key#3              | Hexadecimal | - |                      | _             |
| Key#4                | Hexadecimal | - | ,                    | _             |

Nun wechselt die Ansicht zum Fenster *Profile* und Sie sehen, dass Ihr Profil neu angelegt wurde:

| <mark>I}+</mark> Ra | UI 📐                                                                                                    |                                                                                                    |                                                              |                                                                                                    |                                                                         |                                                                                                    |                                                                                                    |            | × |
|---------------------|----------------------------------------------------------------------------------------------------|----------------------------------------------------------------------------------------------------|--------------------------------------------------------------|----------------------------------------------------------------------------------------------------|-------------------------------------------------------------------------|----------------------------------------------------------------------------------------------------|----------------------------------------------------------------------------------------------------|------------|---|
| •                   | Profile                                                                                                    | LLL<br>Network                                                                                                    | Advanced                                                     | and the second second s | Gos<br>WMM                                                              | ()<br>WPS                                                                                                    | Radio On/Off                                                                                                | R<br>About | • |
|                     |                                                                                                    | Profi                                                                                                    | ile List                                                     |                                                                                                    |                                                                         |                                                                                                    |                                                                                                    |            |   |
| P                   | ROF1                                                                                                    | CU8890_AP<br>Edit                                                                                                    | Delete                                                       | Activat                                                                                                    | ප්<br>e Fr                                                              | Profile Name >><br>SSID >><br>Network Type >><br>Authentication >><br>Use 802.1x >><br>T.R Power >><br>Channel ><br>Power Save Wode >><br>RTS Threshold >><br>aggment Threshold >> | ><br>><br>><br>><br>><br>><br>>                                                                             | _          |   |
|                     | Status ><br>Extra Info ><br>Channel ><br>Authentication ><br>In Padress ><br>Sub Mask ><br>Default Gateway > | <ul> <li>HOT-SPOT &lt;</li> <li>Link is Up [Tx]</li> <li>1 &lt;-&gt; 2412 MI</li> <li>Open</li> <li>NONE</li> <li>Infrastructur</li> <li>192.168.104.4</li> <li>255.255.255.4</li> <li>192.168.104.4</li> </ul> | > 00-13-60-6D-04-E<br>Power:100%]<br>Hz<br>e<br>34<br>3<br>1 | 51                                                                                                    | Transmit<br>Link Spee<br>Throughp<br>Receive –<br>Link Spee<br>Throughp | Link C<br>Signal St<br>Noise :<br>id >> 54.0 Mbps<br>ut >> 7.072 Kbps<br>ed >> 54.0 Mbps<br>ut >> 64.248 Kbps                                                                      | 2011by >> 98%<br>rrength 1 >> 61%<br>Strength >> 3%<br>Max<br>37.808<br>Kbps<br>Max<br>205.892<br>Kbps<br>L |            |   |

Klicken Sie auf Ihr Profil und dann auf *Activate*, um das Netzwerk zu aktivieren. Der WLAN-Controller hat nun eine Netzwerkadresse (IP-Adress) zugewiesen bekommen, die in den Statusmeldungen angezeigt wird:

| R4 Ra | aUI 🕞                                                                                                    |                                                                                                    |                                                            |            |                                                                           |                                                                                                    |                                                                                                    | ×       |
|-------|----------------------------------------------------------------------------------------------------|----------------------------------------------------------------------------------------------------|------------------------------------------------------------|------------|---------------------------------------------------------------------------|----------------------------------------------------------------------------------------------------|----------------------------------------------------------------------------------------------------|---------|
| 4     | Profile                                                                                                    | LLL<br>Network                                                                                                    | Advanced                                                   | Statistics | www.                                                                      | <b>Ø</b><br>WPS                                                                                                    | Radio On/Off                                                                                             | 🐊 About |
|       |                                                                                                    | Prof                                                                                                    | ile List                                                   |            |                                                                           |                                                                                                    |                                                                                                    |         |
|       | Add                                                                                                    | CU8890_AP<br>Edit                                                                                                    | Delete                                                     | Activat    | Ь́<br>F<br>Fra                                                            | Profile Name :<br>SSID :<br>Network Type :<br>Authentication :<br>Encryption :<br>Use 802.1x :<br>Tx Power :<br>Channel :<br>cower Save Mode :<br>gment Threshold : | >> PROF 1 >> CU8890_AP >> Infrastructure >> Open >> None >> No >> Auto >> Auto >> CAM >> 2347 >> 2346    |         |
|       | Status<br>Extra Info<br>Channel<br>Authentication<br>Encryption<br>Network Type<br>IP Address<br>Sub Mask<br>Default Gateway | <ul> <li>&gt;&gt; CU8890_AP </li> <li>&gt;&gt; Link is Up [Tx</li> <li>&gt;&gt; 11 &lt;-&gt; 2462 /</li> <li>&gt;&gt; Open</li> <li>&gt;&gt; NONE</li> <li>&gt;&gt; Infrastructur</li> <li>&gt;&gt;&gt; 192.168.123.</li> <li>&gt;&gt;&gt; 192.168.123.</li> </ul> | > 00-0E-8E-20-BC<br>Power:100%)<br>MHz<br>e<br>2<br>0<br>1 | -38        | Transmit<br>Link Speed<br>Throughpu<br>Receive<br>Link Speed<br>Throughpu | Link 4<br>Signal Si<br>Noise 5<br>1 >> 54.0 Mbps<br>t >> 0.192 Kbps<br>d >> 1.0 Mbps<br>it >>6.624 Kbps                                                             | Quality >> 100%<br>trength 1>> 100%<br>itrength >> 100%<br>Max<br>7.696<br>Kbps<br>Max<br>24.316<br>Kbps | . 1. 1. |

Nun wird die Netzwerkverbindung auch in der normalen Windows Netzwerkliste angezeigt.

| <sup>((†1)</sup> Drahtlose Netzwerkverbin                          | dung                                                                                                    |                                                          |
|--------------------------------------------------------------------|----------------------------------------------------------------------------------------------------|----------------------------------------------------------|
| Netzwerkaufgaben                                                   | Drahtlosnetzwerk auswählen                                                                                                    |                                                          |
| Netzwerkliste aktualisieren Orahtlosnetzwerk für Heim-bzw. Kleines | Klicken Sie auf ein Element in der Liste unten, um eine Verbindung mit<br>Drahtlosnetzwerk in Reichweite herzustellen oder weitere Information<br>((Q)) BECKHOFF | einem<br>nen zu erhalten.<br>Verbindung 👷<br>hergestellt |
| Firmennetzwerk einrichten                                          | Gicherheitsaktiviertes Drahtlosnetzwerk (WPA2)     linksys                                                                                                    | aill<br>Automatisch 👷                                    |
| Verwandte Aufgaben                                                 | Gicherheitsaktiviertes Drahtlosnetzwerk (WPA2)                                                                                                    |                                                          |
| über Drahtlosnetzwerke                                             | Ungesichertes Drahtlosnetzwerk                                                                                                    |                                                          |
| Erweiterte Einstellungen<br>ändern                                 |                                                                                                    |                                                          |
|                                                                    |                                                                                                    |                                                          |
|                                                                    |                                                                                                    |                                                          |
|                                                                    |                                                                                                    | Verbinden                                                |

### Betrieb des FC9891 als Access Point

| <b>i</b> | Betrieb als Access Point nicht unter Windows CE möglich                                                                         |  |  |  |  |
|----------|----------------------------------------------------------------------------------------------------|--|--|--|--|
|          | Standardmäßig erfolgt der Betrieb des FC9891 WLAN-Controllers als                                                               |  |  |  |  |
| Hinweis  | möglich.                                                                                                    |  |  |  |  |
|          |                                                                                                    |  |  |  |  |
| i        | Betrieb als Access Point nur mit der Ralink RaUI Konfigurations-<br>Software möglich                                            |  |  |  |  |
| Hinweis  | Der Betrieb als Access Point ist nur mit der Ralink RaUl                                                                        |  |  |  |  |
|          | Konfigurationssoftware moglich, nicht mit dem Microsoft Zero 1001.                                                              |  |  |  |  |
|          | Fur die Konfiguration der Ralink RaUI Konfigurationssoftware ist eine<br>Bildschirmauflösung von 1024*768 Bildpunkten notwendig |  |  |  |  |
|          | Bidschiffiadiosang von 1024 700 Bidpunkten hotwendig.                                                                           |  |  |  |  |
|          | Wenn der FC9891 als Access<br>Point betrieben werden soll, dann<br>kann der Modus über einen<br>rechten Mouseklick auf das      |  |  |  |  |
|          | Ralink-Symbol in der Taskleiste Launch Config Utilities                                                                         |  |  |  |  |
|          | gewechselt werden: Use Zero Configuration as Configuration utility                                                              |  |  |  |  |
|          | Switch to AP Mode                                                                                                    |  |  |  |  |
|          | Exit K                                                                                                    |  |  |  |  |
|          | Das Symbol in der Taskleiste hat sich nun in <i>AP</i> geändert:                                                                |  |  |  |  |
|          | Es öffnet sich das Internet Connection Sharing Fenster (ICS):                                                                   |  |  |  |  |
|          | ICS Select WAN Adatpter                                                                                                    |  |  |  |  |
|          | WAN Adapter Name: NVIDIA nForce 10/100/1000 Mbps Ethe                                                                           |  |  |  |  |
|          | LAN Adapter Name: RT73 USB Wireless LAN Card                                                                                    |  |  |  |  |
|          | ОК                                                                                                    |  |  |  |  |

Wählen Sie den WAN-Zugang aus und klicken Sie auf *OK*. Es öffnet sich das *Ralink Wireless Utility* Fenster und Sie können einen Netzwerknamen *(SSID)* und den gewünschten Kanal *(Channel)* eingeben.

Durch Klicken auf Apply werden die Einstellungen übernommen.

 $\mathbb{R}$ 

| 🔥 Ralink Wireless Util                                     | ity     |     |                    |                       |  |  |  |
|------------------------------------------------------------|---------|-----|--------------------|-----------------------|--|--|--|
| Config Access Control Mac Table Event Log Statistics About |         |     |                    |                       |  |  |  |
|                                                            |         |     |                    |                       |  |  |  |
| SSID CUI                                                   | 3890_AP | С   | hannel 11 💌        | TX Rate : Auto 💌      |  |  |  |
| Wireless Mode 2.4                                          | à j     | •   | <- Use Mac Address | Security Setting      |  |  |  |
|                                                            |         |     |                    |                       |  |  |  |
| Country Region Code-                                       | 1       |     | 🔲 No forwarding a  | mong wireless clients |  |  |  |
| TIB/G JUCHIN                                               | 1       |     | Hide SSID          |                       |  |  |  |
|                                                            |         |     |                    |                       |  |  |  |
| Beacon (ms)                                                |         | 100 | 1. 18 00131        |                       |  |  |  |
| TX Power                                                   | 100 %   | •   |                    |                       |  |  |  |
| Idle time(60 - 3600)(s)                                    |         | 300 |                    |                       |  |  |  |
| Wireless Protection                                        | Auto    | •   |                    |                       |  |  |  |
|                                                            |         |     |                    |                       |  |  |  |
|                                                            |         |     |                    |                       |  |  |  |
|                                                            |         |     |                    |                       |  |  |  |
|                                                            |         |     |                    |                       |  |  |  |
|                                                            |         |     | Default            | Apply                 |  |  |  |
|                                                            |         |     |                    |                       |  |  |  |
|                                                            |         |     |                    | Hilfe                 |  |  |  |

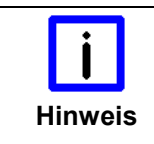

#### Änderung des Netzwerknamens (SSID)

Eine Änderung des Netzwerknamens (SSID) wird erst aktiv, wenn der WLAN Adapter **nach** der Änderung deaktiviert und dann wieder aktiviert wird. Ein Wechsel des Kanals ist ohne Deaktivierung/ Aktivierung möglich.

| Deaktivieren                          |
|---------------------------------------|
| Status                                |
| Reparieren                            |
| Verfügbare Drahtlosnetzwerke anzeigen |
| Windows-Firewalleinstellungen ändern  |
| Netzwerkverbindungen öffnen           |

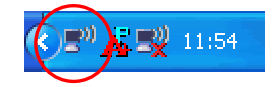

In die Sicherheitseinstellungen (Verschlüsselungsoptionen) gelangen sie über den Button *Security Setting*. Hier können sie den gewünschten Verschlüsselungsmodus (z.B. WPA-PSK, empfohlen) auswählen und den entsprechenden Schlüssel vergeben.

Die Auswahl von Open entspricht einem Netzwerk ohne Verschlüsselung.

| Security Setting                     |                                                                                                    |
|--------------------------------------|----------------------------------------------------------------------------------------------------|
| Authentication Type                  | Open   Encryption Type Not Use                                                                                                    |
| WPA Pre-shared-Key                   | Open<br>Shared                                                                                                    |
| Group Rekey Interval                 | WPA2-PSK<br>WPA2-PSK<br>WPA-PSK AWPA2-PSK                                                                                          |
|                                      |                                                                                                    |
| ⊂ Wep Key                            |                                                                                                    |
| € Key#1                              | Hex                                                                                                    |
| C Key#2                              | Hex                                                                                                    |
| C Key#3                              | Hex                                                                                                    |
| C Key#4                              | Hex                                                                                                    |
| * WEP 64 Bits En<br>* WEP 128 Bits E | cryption: Please Keyin 10 HEX characters or 5 ASCII characters<br>ncryption: Please Keyin 26 HEX characters or 13 ASCII characters |
|                                      |                                                                                                    |
|                                      | 🖂 Show Password                                                                                                    |
|                                      | OK Cancel                                                                                                    |

Der FC9891 WLAN Controller stellt nun das Netzwerk mit dem gewählten Netzwerknamen (SSID) auf dem gewählten Kanal bereit. WLAN Clients können sich nun auf das Netzwerk verbinden. Falls ein Netzwerkschlüssel unter den Verschlüsselungsoptionen vergeben wurde, muss dieser den Clients bekannt sein.

### **Allgemeine Hinweise zur Installation**

#### TwinCAT Echtzeit-System

TwinCAT Mit dem FC9891 ist der TwinCAT-Netzwerkvariablen-Austausch UDP/IP basiert möglich (Publisher/ Subscriber Variablen). Die Übertragung des RT-EtherNet Protokolls oder EtherCAT ist nicht möglich. Zur Installation des FC9891 als Ethernet Adapter für TwinCAT erfolgt die Installation nicht über den Dialog im System-Manager, sondern muss manuell über die Windows Netzwerkeinstellungen erfolgen. Gehen Sie wie folgt vor: 1. Aufruf der Windows Netzwerkeinstellungen 2. Auswahl Drahtlose Netzwerkverbindung 3. Rechte Mousetaste für Eigenschaften 4. Anklicken von Installieren 5. Dienst hinzufügen 6. Auswahl des Herstellers: Beckhoff 7. Netzwerkprotokoll TwinCAT RT-Ethernet Intermediate Driver 8. Abschließen durch Klick auf OK. Im TwinCAT System Manager wird die drahtlose Netzwerk-Schnittstelle unter der Rubrik Installierte Geräte angezeigt (System Manager -> Optionen -> Liste Echtzeit Ethernet-kompatible Geräte). Es ist dann der TwinCAT-Netzwerkvariablen-Austausch UDP/IP basiert möglich. Das RT-EtherNet Protokoll oder EtherCAT ist nicht möglich! **Betrieb mit Windows Firewall** Windows Firewall Beim Betrieb des drahtlos Netzwerks bei aktivierter Windows Firewall kann der Access Point-Modus blockiert sein. Deaktivieren Sie in dem Fall die

Firewall.

|                     | Windows CE                                                                                                    |  |  |  |  |  |
|---------------------|----------------------------------------------------------------------------------------------------|--|--|--|--|--|
| Windows CE          | Unter Windows CE ist der Betrieb des FC9891 WLAN-Controllers nur im<br>Client-Modus möglich.                                                                                                    |  |  |  |  |  |
|                     | Der Windows CE Treiber ist für CE 6 verfügbar. Sie können die Treiber<br>unter:                                                                                                    |  |  |  |  |  |
|                     | <u>ftp://ftp.beckhoff.com/Software/embPC-</u><br>Control/CE/Solutions/CUxxxx_Driver/FC9891_CE60.zip                                                                                                    |  |  |  |  |  |
|                     | für Beckhoff x86- und ARM-basierte Geräte downloaden.                                                                                                    |  |  |  |  |  |
|                     | Für den Betrieb des FC9891 WLAN-Controllers werden sowohl der CE<br>Treiber sowie das Microsoft Zero Tool zur Konfiguration des WLAN<br>benötigt. Auf x86-basierten Geräten ist dieses bereits im CE 6 Image<br>integriert. Auf ARM-basierten Geräten muss die Installation nachträglich<br>durchgeführt werden wie im Folgenden beschrieben: |  |  |  |  |  |
|                     | Installation der Treiber auf ARM-basierten Geräten                                                                                                    |  |  |  |  |  |
| ARM-basierte Geräte | Zur Installation der Treiber gehen Sie wie folgt vor:                                                                                                    |  |  |  |  |  |
|                     | <ol> <li>Herunterladen und entpacken der Datei FC9891_CE60.zip.<br/>Es gibt zwei Unterordner f ür die jeweiligen Systeme x86 oder ARM</li> </ol>                                                                                                    |  |  |  |  |  |
|                     | <ol> <li>Die Dateien des benutzen Systems (x86 oder ARM) auf das CE<br/>Gerät kopieren (per USB Stick, Public Ordner oder FTP Ordner)</li> </ol>                                                                                                    |  |  |  |  |  |
|                     | <ol> <li>Die Dateien in die richtigen Ordner kopieren:<br/>\Hard Disk\System:<br/>xcopy all files to device under \hard disk\System<br/>\Hard Disk\RegFiles:<br/>xcopy all files to device under \hard disk\Regfiles</li> </ol>                                                                                                    |  |  |  |  |  |
|                     | 4. Doppelklick auf alle neuen Registry Files                                                                                                    |  |  |  |  |  |
|                     | 5. Abschließend muss das System neu gebootet werden.                                                                                                    |  |  |  |  |  |
|                     | Nach dem Neustart ist dann der Treiber installiert, bei ARM-basierten<br>Geräten auch das Microsoft Zero Tool.                                                                                                    |  |  |  |  |  |
|                     | Verbinden mit dem Netzwerk                                                                                                    |  |  |  |  |  |
|                     | la des Orafia des Desutes selectivales lavores de latetais Martin la                                                                                                    |  |  |  |  |  |

Mit Netzwerk verbinden In der Grafischen Benutzeroberfläche können sie jetzt ein Netzwerk auswählen und sich mit diesem verbinden:

| RT2501U5B1                                     |                                                      | OK 🔀                                   |
|------------------------------------------------|------------------------------------------------------|----------------------------------------|
| IP Information Wire                            | eless Information                                    |                                        |
| Select a network a options. To add a           | and press connect or rig<br>new network, double-     | ght-click for more<br>click 'Add New'. |
| Add New<br>BECKHOFF<br>HOT-SPOT<br>MPWNETWOR   | К1                                                   |                                        |
| Status:<br>Signal Strength:<br>✔ Notify me whe | Not Connected<br>No Signal<br>n new wireless network | <s are="" available<="" th=""></s>     |
| Connect                                        | <u>A</u> dvanced                                     | View <u>L</u> og                       |

# Anhang

### **Technische Daten**

| Antennenanschluss        | Anschluss über reversen SMA-Stecker (RP-SMA)                             |                                                                                            |  |  |  |
|--------------------------|--------------------------------------------------------------------------|--------------------------------------------------------------------------------------------|--|--|--|
| Übertragungsstandard     | IEEE 802.11 b/g und TCP/ U                                               | IDP IP                                                                                     |  |  |  |
| Übertragungrate          | max. 54 Mbit/s                                                           |                                                                                            |  |  |  |
| Datenübertragungsband    | 2,4 GHz                                                                  |                                                                                            |  |  |  |
| Kanäle                   | 11                                                                       |                                                                                            |  |  |  |
| Kanalabstand             | 5 MHz                                                                    |                                                                                            |  |  |  |
| Kanalbandbreite          | 22 MHz                                                                   |                                                                                            |  |  |  |
| Verfügbar                | weltweit                                                                 |                                                                                            |  |  |  |
| Datenratenanpassung      | Dynamische Datenratenanpa                                                | assung im Modus b: 1, 5, 11 Mbit/s;                                                        |  |  |  |
|                          | im Modus g: 6, 9, 12, 18, 24,                                            | 36, 48, 54 Mbit/s.                                                                         |  |  |  |
|                          | Nicht für Realtime-Ethernet o                                            | oder EtherCAT geeignet                                                                     |  |  |  |
| Verschlüsselung          | 64-/128-Bit-Verschlüsselung                                              | , WEP, WPA, WPA2                                                                           |  |  |  |
|                          | Cisco-Compatible-Extension CCX, unterstützt PEAP und LEAP                |                                                                                            |  |  |  |
|                          | Während des Betriebs müs<br>werden:                                      | ssen folgende Bedingungen eingehalten                                                      |  |  |  |
| Umgebungsbedingungen     | Umgebungstemperatur:                                                     | 0 bis 55°C (Betrieb)<br>-25°C bis +70°C (Transport/ Lagerung)                              |  |  |  |
|                          | Luftfeuchtigkeit:                                                        | Maximal 95% nicht kondensierend                                                            |  |  |  |
| Erschütterungsfestigkeit | EN 60068-2-6 / EN 60068-2-                                               | 27, EN 60068-2-29                                                                          |  |  |  |
| EMV-Verträglichkeit      | EN 60000-6-2                                                             |                                                                                            |  |  |  |
|                          | Aussendungen: EN 60000-6-4, EN 300328 V1.7.1                             |                                                                                            |  |  |  |
|                          | Sicherheit von Personen in e                                             | nen in elektromagnetischen Feldern: EN 50371:2002                                          |  |  |  |
| Den FC9891 nicht im Ex-  | Der Panel-PC darf nicht im                                               | Ex-Bereich eingesetzt werden.                                                              |  |  |  |
| Freigaben                | CE, FCC, IC                                                              |                                                                                            |  |  |  |
|                          | Betrieb mit original Beckhoff-Zubehör                                    |                                                                                            |  |  |  |
|                          | Die CE Kenfermität des EC0901 0000 ist nur bei Detrich mit erisient      |                                                                                            |  |  |  |
| Hinweis                  | Beckhoff-Zubehör gewährlei                                               | stet (siehe Kapitel Antennen)                                                              |  |  |  |
|                          | Der FC9891-0000 erfüllt die<br>in allen Ländern der EU sowi<br>zulässig. | Anforderungen der EN 300328 V1.7.1 und ist<br>ie Liechtenstein, Schweiz, Irland und Island |  |  |  |
|                          |                                                                          | afalla dia Anfandamana dan EOO Dant 45.4                                                   |  |  |  |

Der FC9891-0000 erfüllt ebenfalls die Anforderungen der FCC Part 15.4 und Canada IC.

Weitere Länder auf Anfrage.

### Zertifikate

### **Grant of Equipment Authorization**

# TCB

GRANT OF EQUIPMENT AUTHORIZATION

Certification Issued Under the Authority of the Federal Communications Commission By:

> TUV Rheinland of North America, Inc. Product Safety Division 762 Park Avenue

Date of Grant: 07/21/2010 Application Dated: 07/19/2010

**TCB** 

Youngsville, NC 27596

Beckhoff Automation GmbH Eiserstrasse 5 Verl, 33415 Germany

Attention: Michel Matuschke , Dipl. Ing.

#### NOT TRANSFERABLE

EQUIPMENT AUTHORIZATION is hereby issued to the named GRANTEE, and is VALID ONLY for the equipment identified hereon for use under the Commission's Rules and Regulations listed below.

|                                                                                                    | FCC IDENTIFIER: XS3-F<br>Name of Grantee: Beckho                                                                                | C9891-0000<br>off Automation GmbH                                                         |        |             |            |
|----------------------------------------------------------------------------------------------------|----------------------------------------------------------------------------------------------------|-------------------------------------------------------------------------------------------|--------|-------------|------------|
|                                                                                                    | Notes: USB Wi<br>Modular Type: Single M                                                                                         | reless LAN Module<br>Modular                                                              |        |             |            |
|                                                                                                    |                                                                                                    | Frequency                                                                                 | Output | Frequency   | Emission   |
| Grant Notes                                                                                                    | FCC Rule Parts                                                                                                    | Range (MHZ)                                                                               | Watts  | Tolerance   | Designator |
|                                                                                                    | 15C                                                                                                    | 2412.0 - 2460.0                                                                           | 0.151  | 1520.0 Hz   | F1D        |
| The antenna(s) used for<br>distance of at least 20 cr<br>must be provided with ar<br>conditions for satisfying I | this transmitter must be instal<br>n from all persons. OEM integ<br>itenna installation instructions<br>RF exposure compliance. | led to provide a separation<br>grators. End-users and insta-<br>and transmitter operating | SSION  | MIONS * S * |            |

#### **Technical Acceptance Certificate**

#### **TECHNICAL ACCEPTANCE CERTIFICATE**

ISSUED UNDER THE AUTHORITY OF THE CERTIFICATION AND ENGINEERING BUREAU OF INDUSTRY CANADA MODULAR APPROVAL

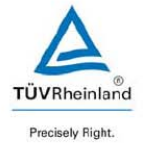

| CERTIFICATE NO.:<br>No. DE CERTIFICATION:      | IC: 8573A-FC98910000                                     | TRADENAME<br>AND MODEL<br>MARQUE ET<br>MODELE | USB Wireless LAN Module<br>FC9891-0000                         |
|------------------------------------------------|----------------------------------------------------------|-----------------------------------------------|----------------------------------------------------------------|
| CERTIFICATE TYPE:<br>TYPE DE<br>CERTIFICATION: | Spread Spectrum /<br>Digital Device<br>(2400–2483.5 MHz) | TYPE OF<br>EQUIPMENT<br>GENERE DE<br>MATÉRIEL | W-LAN Module                                                   |
| ISSUED TO:                                     | Beckhoff Automation                                      |                                               |                                                                |
| DÉLIVRÉ A:                                     | Eiserstraße 5                                            |                                               |                                                                |
|                                                | 33415 Verl                                               |                                               |                                                                |
|                                                | Germany                                                  |                                               |                                                                |
| TESTED BY:                                     | TUV Rheinland Product Safet                              | y CN:                                         | 3466A-1                                                        |
| TESTÉ A:                                       | Am Grauen Stein<br>Cologne, Germany                      |                                               |                                                                |
| CONTACT:                                       | Oswin Schäfer                                            | Email                                         | Oswin.schaefer@de.tuv.com                                      |
| CONTACT:                                       | Tel. 49 221 806-3313                                     | Fax                                           | 49 221 806-3907                                                |
| FREQUENCY RANGE<br>BANDE DE FRÉQUENCES         | EMISSION TYPE<br>GENRE D'ÉMISSION                        | 1                                             | SPECIFICATION / ISSUE / DATE<br>SPECIFICATION / ÉDITION / DATE |
| 2412 - 2460 MHz                                | DSS                                                      |                                               | RSS-210 / Issue 7, June 07                                     |

| RF POWER     | ANTENNA TYPE               | ANTENNA GAIN   |
|--------------|----------------------------|----------------|
| PUISSANCE HF | Type D'ANTENNE             | GAIN D'ANTENNE |
| 0.151 W      | Patch / Omni / Panel Mount | 6 dBi Maximum  |

under control of the grantee and only for models indicated in this filing. Only antenna(s) documented in this filings may be used with this transmitter. The antenna(s) used for this transmitter must be installed to provide a separation distance of at least 20 cm from all persons and must not be co-located or operating in conjunction with any other antenna or transmitter. OEM integrators and End-users and installers must be provided with antenna installation instructions and transmitter operating conditions for satisfying RF exposure compliance.

Certification of equipment means only that the equipment has met the requirements of the above noted specification. Licence applications, where applicable to use certified equipment, are acted on accordingly by the issuing office and will depend on the existing radio environment, service and location of operation. This certificate is issued on condition that the holder complies and will continue to comply with the requirements and procedures issued by Industry Canada / La certification du matériel signifie seulement que le matériel a satisfait aux exigences de la norme indiquée ci-dessus. Les demandes de licences nécessaires pour l'utilisation du matériel certifié sont traitées en conséquence par le bureau de délivrance et dépendent des conditions radio ambiantes, du service et de l'emplacement d'exploitation. Le présent certificat est délivré à la condition que le titulaire satisfasse et continue de satisfaire aux exigences et aux procédures d'Industrie Canada

Date: Thursday, August 26, 2010

Certifier: Mark Ryan

Signature:

Title: Senior Specialist

TUV Rheinland of North America Inc., North American Headquarters, 12 Commerce Road, Newtown, CT 06470 Tel: (203) 426-0888, Fax: (203) 426-4009 QF094221

Page 1 of 1

Revision 0

### **CE-Konformitätserklärung**

### **BECKHOFF** New Automation Technology

### EG-Konformitätserklärung, EC Declaration of Conformity

Hersteller Manufacturer

Anschrift Address Beckhoff Automation GmbH

Eiserstr. 5 33415 Verl Bundesrepublik Deutschland

Produktbezeichnung Product description CU8890 WLAN-Controller mit USB-Eingang CU8890 WLAN controller with USB input

Die hier genannten Baugruppen sind entwickelt, konstruiert und gefertigt in Übereinstimmung mit den EG-Richtlinien 1999/5/EG R&TTE-Richtlinie, 2004/108/EG EMV-Richtlinie und 2006/95/EG Niederspannungsrichtlinie.

Folgende Normen wurden angewandt:

The components mentioned herein have been developed, designed and manufactured in accordance with the EC Guideline 1999/5/EG, 2004I108IEC and 2006I95IEC. The following standards have been used:

| Generic Standard: EN 61000-6-2:2006                                | Störfestigkeit für Industriebereich                                                                                                    |
|--------------------------------------------------------------------|----------------------------------------------------------------------------------------------------|
| Generic Standard: EN 61000-6-2:2006                                | immunity for industrial environments                                                                                                   |
| Generic Standard: EN 61000-6-4:2007                                | Störaussendung für Industriebereich                                                                                                    |
| Generic Standard: EN 61000-6-4:2007                                | emission standard for industrial environments                                                                                          |
| Standard: EN 300 328 V1.7.1:2006                                   | Datenübertragungsgeräte, die im 2,4 GHz-ISM-Band arbeiten<br>und Breitband-Modulationstechniken verwenden                              |
| Standard: EN 300 328 V1.7.1:2006                                   | Data transmission equipment operating in the 2,4 GHz<br>ISM band and using wide band modulation techniques                             |
| Standard: EN 301 489-1 V1.6.1:2005                                 | EMV und Funkspektrumangelegenheiten (ERM) – EMV für<br>Funkeinrichtungen und –dienste - Teil 1: Gemeinsame<br>technische Anforderungen |
| Standard: EN 301 489-1 V1.6.1:2005                                 | EMC and Radio spectrum Matters (ERM)- EMC for radio<br>equipment and services - Part 1: Common technical<br>requirements               |
| Standard: EN 301 489-17 V1.2.1:2002                                | Teil 17: Spezifische Bedingungen für Breitband-<br>übertragungssysteme im 2.4 GHz Band                                                 |
| Standard: EN 301 489-17 V1.2.1:2002                                | Part 17:specific conditions for 2,4 GHz wideband transmission systems                                                                  |
| Generic Standard: EN 50371:2002<br>Generic Standard: EN 50371:2002 | Sicherheit von Personen in elektromagnetischen Feldern<br>human exposure to radio frequency electromagnetic fields                     |
| Verl, den / the 19.06.2009                                         |                                                                                                    |
| Unterschrift signature                                             | turn MM/ 1                                                                                                    |

Unterschrift, signature Name, name Funktion, function

Hans Beckhoff Geschäftsführer, Executive Director

1/1

CAUTION

### **Operation Notes for USA/Canada**

| <b>i</b><br>Note | Beware of unapproved and unauthorized modifications<br>Changes or modifications not expressly approved by the manufacturer<br>could void the user's authority to operate the equipment.                   |
|------------------|----------------------------------------------------------------------------------------------------|
|                  | The manufacturer is not responsible for any radio or TV interference caused by unauthorized modifications to this equipment. Such modifications could void the user's authority to operate the equipment. |
|                  | Consider Health Canada limits for the general population!                                                                                                    |

| The installer of this equipment must ensure that the antenna is located or pointed such that it does not emit RF field in excess of Health Canada |
|----------------------------------------------------------------------------------------------------|
| limits for the general population; consult Safety Code 6, obtainable from Health Canada's website http://www.hc-sc.gc.ca/rpb.                     |

#### FCC ID and IC ID

| FCC ID: | XS3 – FC9891-0000  |
|---------|--------------------|
| IC ID:  | 8573A – FC98910000 |
|         |                    |

#### BECKHOFF CP7733-0001-0020 200186-001 **Beckhoff Automation GmbH** Serial No: Eiserstraße 5 13.11.2008 Date: D-33415 Verl Mainboard: CP9720-V1 500MHz Germany CPU: AMD ALX 500MHz Phone: + 49 5246 / 963-0 On-Board RAM: 4 x 64MB DDR RAM Fax + 49 5246/ 963-149 Power supply: Documentation: www.beckhoff.com 24V DC Compact Flash: 64MB IDE Display: 19" FLC48SXC8V-10 Touchscreen: 19" ELO Accutouch MAC1: 000105033612 Made in Germany MAC2: 000105033613 FC9891-0000 CE FCC ID: XS3-FC9891-0000 IC ID: 8573A-FC98910000

# FCC: Federal Communications Commission Radio Frequency Interference Statement

This Device complies with Part 15 of the FCC Rules. Operation is subject to the following two conditions:

- (1) This device may not cause harmful interference, and
- (2) This device must accept any interference received, including interference that may cause undesired operation.

### **Rechnen mit Dezibel**

Leistungen werden in der Kommunikationstechnik in Dezibel (dB) angegeben, dem Zehntel der Einheit Bel. Sie ist das logarithmische Verhältnis zweier dimensionsgleicher Größen.

Es wird eine Bezugsgröße (P1), z. B. ein Milliwatt (mW), mit der Messgröße (P2) verglichen. Den logarithmischen Zusammenhang stellte Alexander Graham Bell fest, Ihm zu Ehren heißt die Einheit Bel.

Da die Zahlenwerte beim Benutzen des Bel zu unhandlich wurden, einigte man sich auf 1/10 der Werte, das Dezibel.

Definition der Pegeldifferenz: Pegeldifferenz [dB] = 10 log ([P1] / [P2]).

Definition eines Leistungsverhältnisses: Leistungsverhältnis = 10<sup>Pegeldifferenz/10</sup>

Wenn man die Leistungen und Verluste (Dämpfungen) in dB ausdrückt, hat dies den Vorteil, dass man die Rechenart bei Leistungsverhältnissen durch eine niedrigere Rechenart bei der dB-Rechnung ersetzen kann:

| Leistungsverhältnis          | dB-Rechnung               |
|------------------------------|---------------------------|
| Multiplikation oder Division | Addition oder Subtraktion |
| Exponent                     | Faktor                    |

#### Beispiele für Leistungsverhältnisse

| Faktor                          | Verstärkung [dB]                     |
|---------------------------------|--------------------------------------|
| x 1                             | +0 dB                                |
| x 1,25                          | +1 dB                                |
| x 2                             | +3 dB                                |
| x 4                             | +6 dB                                |
| x 10                            | +10 dB                               |
| x 16                            | +12 dB                               |
| x 100                           | +20 dB                               |
| x 1000                          | +30 dB                               |
| x 10<br>x 16<br>x 100<br>x 1000 | +10 dB<br>+12 dB<br>+20 dB<br>+30 dB |

| Faktor  | Dämpfung [dB] |
|---------|---------------|
| x 1     | -0 dB         |
| x 0,8   | -1 dB         |
| x 0,5   | -3 dB         |
| x 0,25  | -6 dB         |
| x 0,1   | -10 dB        |
| x 0,6   | -12 dB        |
| x 0,01  | -20 dB        |
| x 0,001 | -30 dB        |

#### Beispiele für das Rechnen mit Dezibel:

| Änderung       | in dB         |
|----------------|---------------|
| 10 / 2 = 5     | 10 – 3 = 7    |
| 2 x 2 x 2 = 8  | 3 + 3 + 3 = 9 |
| 2 x 100 = 200  | 3 + 20 = 23   |
| 1000 / 2 = 500 | 30 – 3 = 27   |

### Service und Support

Beckhoff und seine weltweiten Partnerfirmen bieten einen umfassenden Service und Support, der eine schnelle und kompetente Unterstützung bei allen Fragen zu Beckhoff Produkten und Systemlösungen zur Verfügung stellt.

### **Beckhoff Service**

Das Beckhoff Service Center unterstützt Sie rund um den After-Sales-Service:

- Vor-Ort-Service
- Reparaturservice
- Ersatzteilservice
- Hotline-Service

 Hotline:
 +49(0)5246/963-460

 Fax:
 +49(0)5246/963-479

 E-Mail:
 service@Beckhoff.com

Projektnummer angeben

Bitte geben Sie im Servicefall die **Projektnummer** Ihres Industrie-PCs an, welche Sie dem Typenschild entnehmen können.

### **Beckhoff Support**

Der Support bietet Ihnen einen umfangreichen technischen Support, der Sie nicht nur bei dem Einsatz einzelner Beckhoff Produkte, sondern auch bei weiteren umfassenden Dienstleistungen unterstützt:

- weltweiter Support
  - Planung, Programmierung und Inbetriebnahme komplexer Automatisierungssysteme
- umfangreiches Schulungsprogramm für Beckhoff Systemkomponenten

 Hotline:
 +49(0)5246/963-157

 Fax:
 +49(0)5246/963-9157

 E-Mail:
 support@beckhoff.com

#### Firmenzentrale

Beckhoff Automation GmbH Eiserstraße 5 33415 Verl Germany

| Telefon: | +49(0)5246/963-0   |
|----------|--------------------|
| Fax:     | +49(0)5246/963-198 |
| E-Mail:  | info@beckhoff.com  |

Die Adressen der weltweiten Beckhoff Niederlassungen und Vertretungen entnehmen Sie bitte unseren Internetseiten: http://www.beckhoff.com Dort finden Sie auch weitere Dokumentationen zu Beckhoff Produkten.